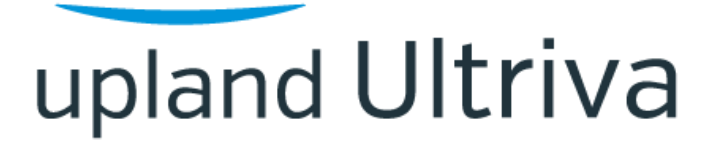

Ultriva 9.5 version

**Release Notes** 

By Upland Software

Version 1.0

### Table of Contents

| <u>1</u> <u>Enhanc</u> | ements                                                                        | 3  |
|------------------------|-------------------------------------------------------------------------------|----|
| 1.1 LF                 | M/OEE                                                                         | 3  |
| 1.1.1                  | Split order process                                                           | 3  |
| 1.1.2                  | Added business unit configuration to make scrap reason mandatory              | 11 |
| 1.1.3                  | Added entity Break Reason Code                                                | 13 |
| 1.1.4                  | Reporting Enhancements                                                        | 14 |
| 1.1.5                  | Change pop-ups in Prod Sequence to movable popups                             | 17 |
| 1.1.6                  | Keep original routing behavior for cards already in production                | 17 |
| 1.2 Re                 | eceipts for Serial Controlled items                                           | 18 |
| 1.2.1                  | Update Serial No capability                                                   | 18 |
| 1.2.2                  | ERP Receipts with Serial No batch job                                         | 21 |
| 1.3 Ite                | m 2 Supplier enhancements                                                     | 23 |
| 1.3.1                  | New fields added to Item2Supplier                                             | 23 |
| 1.3.2                  | Item Sync changes                                                             | 23 |
| 1.3.3                  | New fields on the label                                                       | 24 |
| 1.3.4                  | Print PO                                                                      | 25 |
| 1.3.5                  | Item2Supplier Custom report                                                   | 25 |
| 1.3.6                  | Consumption report                                                            | 26 |
| 1.3.7                  | Total spend Report                                                            | 26 |
| 1.3.8                  | On Hand Inventory By Supplier Custom Report                                   | 26 |
| 1.3.9                  | Spike Order                                                                   | 28 |
| 1.4 SS                 | O improvements                                                                | 29 |
| 1.5 Au                 | dit capability                                                                | 31 |
| 1.6 Ch                 | anges in existing reports                                                     | 34 |
| 1.6.1                  | Add work order to card history excel report.                                  | 34 |
| 1.6.2                  | Dropoff Location Code and Dropoff Location Name for default supplier added to |    |
| Card de                | esign excel report                                                            | 35 |
| 1.6.3                  | Added card age to Consignment Inventory Cost Report                           | 35 |
| 1.6.4                  | Exposed field Packing Slip number in Receive Cards list                       | 35 |
| 1.7 Ite                | m Sync changes                                                                | 36 |
| 1.8 Ne                 | ew rule added                                                                 | 37 |
| 1.9 EF                 | RP Receipts ship quantity match flag                                          | 37 |
| 1.10 Ite               | m Edit behavior from Material Status page                                     | 38 |
| 1.11 Pa                | ssword reset expiration configuration                                         | 38 |

#### 1 Enhancements

#### 1.1 LFM/OEE

### 1.1.1 Split order process

### 1.1.1.1 Business Unit Configuration

Business Unit Configuration -> LFM tab -> added setting

### Allow splitting of manufacturing orders

#### (available only for work centers):

| C 🏠 🔒 engineering.ultrivalms.com/QA                | LS95/Configuration/ | WorkcenterFromMyAcco | ount?GID=BSU22ZEC | QALET                      |                  |
|----------------------------------------------------|---------------------|----------------------|-------------------|----------------------------|------------------|
|                                                    | Imported From IE    | 💠 System Dashboard   | 0 QA LS TEST Site | 0 QA LS TEST Site          | 🜧 Sensibull   Ir |
| upland Ultriva                                     |                     | Ultriva Lear         | n Suite QA 9.     | 5                          |                  |
| 着 > Admin                                          |                     |                      |                   | Busines                    | s Unit: Databizw |
| Workcenter Configuration for:<br>OEE Feature:      | Databizwarel        | nouse                | ON                |                            | Last modified o  |
| Require scrap reason on production close: 🛞        |                     |                      | C                 | FF                         |                  |
| Auto Ship on Close Production: (இ                  |                     |                      | C                 | FF                         |                  |
| User to Operation Assignment Required: 🛞           |                     |                      | ON                |                            |                  |
| Allow operators to restart production for held job | s: 🕲                |                      | C                 | FF                         |                  |
| Auto-fill default quantity on Close Job: 🛞         |                     |                      | ON                |                            |                  |
| Allow splitting of manufacturing orders: (*)       |                     |                      | By ope            | rator and by superviso     | r 🗸              |
| *Required field                                    |                     |                      | O Nor             | operator                   | +                |
|                                                    |                     |                      | Овуз              | supervisor                 |                  |
|                                                    |                     |                      | By                | operator and by supervisor | •                |
|                                                    |                     |                      | Ultriva © 2020    |                            |                  |

Options: Not allowed, By operator, By supervisor, By operator and by supervisor

### 1.1.1.2 Split by operator

If setting Allow splitting of manufacturing orders is ON Production Sequence screen will have action Split Card:

|                                                                                                    |                                                                                                    |                                                                       |                                                                                                    |                                                                                                    |                                                                                                    |                                                                                                    |                                                                         | business onic. Data                                                                                                    |                                                                                                    |                                                                                                    | +P                                                                                                    |                                                                                                    |                                                                                |
|----------------------------------------------------------------------------------------------------|----------------------------------------------------------------------------------------------------|-----------------------------------------------------------------------|----------------------------------------------------------------------------------------------------|----------------------------------------------------------------------------------------------------|----------------------------------------------------------------------------------------------------|----------------------------------------------------------------------------------------------------|-------------------------------------------------------------------------|----------------------------------------------------------------------------------------------------|----------------------------------------------------------------------------------------------------|----------------------------------------------------------------------------------------------------|----------------------------------------------------------------------------------------------------|----------------------------------------------------------------------------------------------------|--------------------------------------------------------------------------------|
| Production                                                                                                    | Sequence 🛛                                                                                                    |                                                                       |                                                                                                    |                                                                                                    |                                                                                                    |                                                                                                    |                                                                         |                                                                                                    |                                                                                                    | €                                                                                                    | Print 🖸                                                                                                    | Export                                                                                                    | 0                                                                              |
| ent/Next Operation                                                                                                    | n:                                                                                                    | Current/Ne                                                            | xt Machine:                                                                                                    |                                                                                                    |                                                                                                    |                                                                                                    |                                                                         |                                                                                                    |                                                                                                    |                                                                                                    |                                                                                                    |                                                                                                    |                                                                                |
| Operations 🗙                                                                                                    | 1                                                                                                    | All Machin                                                            | nes 🗙                                                                                                    |                                                                                                    | (1) Iten                                                                                                    | m 🔻 E                                                                                                    | qual To                                                                 | ▼ ITPS130820                                                                                                    |                                                                                                    | 🖌 🛛 Go 🕨                                                                                                 |                                                                                                    |                                                                                                    |                                                                                |
| 3                                                                                                    | AA AA                                                                                                    |                                                                       |                                                                                                    |                                                                                                    |                                                                                                    |                                                                                                    |                                                                         |                                                                                                    | P On Setup                                                                                                    | Running 📃 Pen                                                                                            | ding next op                                                                                                    | ration                                                                                                    | On Ho                                                                          |
|                                                                                                    |                                                                                                    |                                                                       |                                                                                                    |                                                                                                    | ► Start Se                                                                                                    | etup 🔲 End Setup                                                                                                    | Start Job                                                               | O Hold Job                                                                                                    | ke a Break 🗙                                                                                                    | Close Job 🔒                                                                                              | Print Card                                                                                                    | 🗙 Sp                                                                                                    | olit Card                                                                      |
| ethin Orders                                                                                                    | ulaus la Desiduation                                                                                                    | Completed                                                             | Ordana                                                                                                    | D 544                                                                                                    |                                                                                                    |                                                                                                    |                                                                         |                                                                                                    |                                                                                                    |                                                                                                    |                                                                                                    |                                                                                                    |                                                                                |
| cuve orders                                                                                                    | ders in Production                                                                                                    | Completed                                                             | orders (                                                                                                    | operator cir                                                                                                    | iciency                                                                                                    |                                                                                                    |                                                                         |                                                                                                    |                                                                                                    |                                                                                                    |                                                                                                    | _                                                                                                    |                                                                                |
|                                                                                                    |                                                                                                    |                                                                       |                                                                                                    |                                                                                                    |                                                                                                    |                                                                                                    |                                                                         |                                                                                                    |                                                                                                    |                                                                                                    |                                                                                                    | 1 to 7                                                                                                    | of 7                                                                           |
| YG 🚩 Notes                                                                                                    | Card ID                                                                                                    | Cycle No                                                              | PO #                                                                                                    | PO Line #                                                                                                    | Item                                                                                                    | Operation Name                                                                                                    | Machine                                                                 | Start Time                                                                                                    | Card Qty                                                                                                    | Completed Q1                                                                                             | y Scrapp                                                                                                    | ed Qty                                                                                                    | Past Due                                                                       |
| 020-08-17 (Mond                                                                                                    | lav)                                                                                                    | Producti                                                              | ion Hours R                                                                                                    | equired: 1                                                                                                    | 305 Hour(s) a                                                                                                    | and 13 Minute(s)                                                                                                    | Total orders                                                            | : 7 Ti                                                                                                    | stal quantity: 34                                                                                                    | 5                                                                                                    |                                                                                                    |                                                                                                    |                                                                                |
|                                                                                                    | KCD25V4QALYR                                                                                                    | 1                                                                     | 120820                                                                                                    | 120,820                                                                                                    | ITPS130820                                                                                                    | Operation1                                                                                                    | Machine1                                                                | 08/13/2020 10:02:11 AM                                                                                                    | A 50                                                                                                    |                                                                                                    | 0                                                                                                    | 0                                                                                                    |                                                                                |
|                                                                                                    | KCD25V5QAL7L                                                                                                    | 1                                                                     | 120820                                                                                                    | 120,820                                                                                                    | ITPS130820                                                                                                    | Operation1                                                                                                    | Machine1                                                                | 08/13/2020 10:10:11 AM                                                                                                    | A 50                                                                                                    |                                                                                                    | 0                                                                                                    | 0                                                                                                    |                                                                                |
| 1                                                                                                    | KCD25V6QALUW                                                                                                    | 1                                                                     | 120820                                                                                                    | 120,820                                                                                                    | ITPS130820                                                                                                    | Operation1                                                                                                    | Machine1                                                                | 08/13/2020 10:10:17 AM                                                                                                    | A 45                                                                                                    |                                                                                                    | 7                                                                                                    | 12                                                                                                    |                                                                                |
| 1                                                                                                    | KCD25V7QAL3T                                                                                                    | 1                                                                     | 120820                                                                                                    | 120,820                                                                                                    | ITPS130820                                                                                                    | Operation1 (Completed)<br>Operation2 (Next)                                                                                                    |                                                                         | 08/14/2020 07:34:11 AM                                                                                                    | M 50                                                                                                    |                                                                                                    | 0                                                                                                    | 0                                                                                                    |                                                                                |
| 1                                                                                                    | KCD25V8QAL5H                                                                                                    | 1                                                                     | 120820                                                                                                    | 120 820                                                                                                    | 1705120020                                                                                                    | On contract                                                                                                    | Manhand                                                                 | 08/17/2020 07:51:07 4                                                                                                    | 4 50                                                                                                    |                                                                                                    | 7                                                                                                    | 37                                                                                                    |                                                                                |
|                                                                                                    |                                                                                                    |                                                                       | 120020                                                                                                    | 120,020                                                                                                    | 1195150620                                                                                                    | Operation1                                                                                                    | Wachine                                                                 | 00/1//2020 0//0/10/14                                                                                                    | <i>a</i> 50                                                                                                    | -                                                                                                    | · ·                                                                                                    | 27                                                                                                    |                                                                                |
|                                                                                                    |                                                                                                    |                                                                       | 120020                                                                                                    | 120,020                                                                                                    | 1195150620                                                                                                    | Ultriva © 2020                                                                                                    | Wachiner                                                                | 00/1//2020 0/15/10/ /4                                                                                                    | . 50                                                                                                    | -                                                                                                    | .,                                                                                                    | 57                                                                                                    |                                                                                |
| > Production Se                                                                                                    | equence Configuratio                                                                                                    | n 🔪 Admir                                                             | > Close 9                                                                                                    | Schedules                                                                                                    | 1195150620                                                                                                    | Ultriva © 2020                                                                                                    | Machiner                                                                | Business Unit:                                                                                                    | Databizwarehou                                                                                                    | ise Applicatio                                                                                           | on: Applie                                                                                                    | cation (Pla                                                                                                    | ant)                                                                           |
| Production Se<br>Production                                                                                                    | equence Configuratio                                                                                                    | n 🕽 Admir                                                             | Close S                                                                                                    | Schedules                                                                                                    | 1193130620                                                                                                    | Ultriva © 2020                                                                                                    | Machine                                                                 | Business Unit:                                                                                                    | Databizwarehou                                                                                                    | ise Applicatio                                                                                           | on: Applic                                                                                                    | cation (Pla                                                                                                    | ant)                                                                           |
| > Production Se<br>Production                                                                                                    | equence Configuratio                                                                                                    | n > Admir                                                             | Close S                                                                                                    | Schedules                                                                                                    | ► Star                                                                                                    | Ultriva © 2020                                                                                                    | O Start jo                                                              | Business Unit:                                                                                                    | Databizwarehou                                                                                                    | use Applicatio                                                                                           | on: Applic<br>Prir<br>B Prir                                                                                    | cation (Pla<br>nt Card                                                                                                    | ant)<br>Export                                                                 |
| Production Se<br>Production                                                                                                    | equence Configuration                                                                                                    | n > Admir                                                             | Close S                                                                                                    | ichedules                                                                                                    | ► Star                                                                                                    | Ultriva © 2020                                                                                                    | O Start.)                                                               | Business Unit:                                                                                                    | Databizwarehou<br>II Take a Break                                                                                                    | ise Applicatio                                                                                           | on: Applic<br>Deprin<br>Deprin                                                                                  | cation (Pla<br>nt Card                                                                                                    | ant)<br>Export<br>23 Spl                                                       |
| Production Se<br>Production<br>ctive Orders Orders Ord | equence Configuration                                                                                                    | on > Admin                                                            | Close S                                                                                                    | Schedules<br>Operator                                                                                                    | Efficiency                                                                                                    | Ultriva © 2020                                                                                                    | • Start je                                                              | Business Unit:                                                                                                    | Databizwarehot<br>II Take a Break                                                                                                    | use Applicatio                                                                                           | on: Applic<br>Den Prin                                                                                          | cation (Pla<br>nt Card                                                                                                    | ant)<br>Export                                                                 |
| Production Second Second Se       | equence Configuration                                                                                                    | Complete                                                              | Close S                                                                                                    | ichedules<br>Operator                                                                                                    | Efficiency                                                                                                    | Ultrive © 2020                                                                                                    | • Start je                                                              | Business Unit:                                                                                                    | Databizwarehou                                                                                                    | se Applicatio                                                                                            | on: Applie<br>D Prin<br>D Prin                                                                                  | cation (Pla<br>nt C E                                                                                                    | ant)<br>Export<br>St Sp<br>1 to 7 c                                            |
| Production Si Production Ctive Orders Or Ctive Orders Or Ctive Or Ctive Or Ctive Or Ctive Or Ctive Or Ctive Or Ctive Or Ctive Or Ctive Or Ctive Or Ctive Or Ctive Or Ctive Or Ctive Or Ctive Or Ctive Or Ctive Or Ctive Or Ctive Or Ctive Or Ctive Or Ctive O     | equence Configuratio                                                                                                    | Complete                                                              | d Orders                                                                                                    | Operator I                                                                                                    | Efficiency                                                                                                    | Ultriva © 2020                                                                                                    | e QA 9.5                                                                | Business Unit:                                                                                                    | Databizwarehou                                                                                                    | se Application                                                                                           | on: Applic<br>Prir<br>Prin<br>Completed                                                                         | cation (Pla<br>nt Card                                                                                                    | ant)<br>Export<br>St Sp<br>1 to 7 d<br>apped                                   |
| Production Se Production Ctive Orders Or                                                                                                    | equence Configuration                                                                                                    | on > Admin                                                            | d Orders                                                                                                    | ichedules<br>Operator                                                                                                    | Efficiency                                                                                                    | Ultriva © 2020                                                                                                    | • Start Jo                                                              | Business Unit:                                                                                                    | Databizwarehou<br>II Take a Break<br>Release<br>Date                                                                                                    | se Applicatio                                                                                            | on: Appli<br>Prin<br>e Prin<br>Completed<br>Qty                                                                 | cation (Pla<br>nt C T E<br>nt Card                                                                                                    | ant)<br>Export<br>26 Spl<br>1 to 7 d<br>apped<br>Qty                           |
| Production Se Production Ctive Orders Or Or Or Or Or Or Or Or Or Or Or Or Or                                                                                                    | equence Configuratio<br>Sequence V<br>rders in Production                                                                                                    | on > Admin<br>Complete                                                | Close 5 d Orders ycle PO # ttion Hours                                                                                                    | ichedules                                                                                                    | Efficiency<br>Please sele                                                                                        | Ultriva Lean Suite<br>et a Job to Split                                                                                                    | • Start Jo<br>• QA 9.5                                                  | Business Unit:                                                                                                    | Databizwarehou<br>II Take a Break<br>Release<br>Date<br>Total quantiti                                                                                                    | sse Application<br>× Close Job<br>Card<br>Qty<br>: 345                                                   | on: Applia                                                                                                    | cation (Plant Card                                                                                                    | ant)<br>Export<br>St Sp<br>1 to 7 c<br>apped<br>Qty                            |
| Production Troduction Content Content     | requence Configuratio                                                                                                    | Complete                                                              | Close S<br>d Orders<br>ycle PO #<br>tion Hours<br>1 1208:                                                                                                    | Operator                                                                                                    | Filese sele                                                                                                    | Ultriva © 2020                                                                                                    | e QA 9.5                                                                | Business Unit:                                                                                                    | Databizwarehou<br>I Take a Break<br>Release<br>Date<br>Total quantity<br>1 08/13/2020                                                                                                    | Application<br>Card<br>Qty<br>Card<br>So<br>So                                                           | Completed                                                                                                    | cation (Pla<br>nt Card                                                                                                    | ant)<br>Export<br>2: Sp<br>1 to 7 -<br>apped<br>Qty<br>0                       |
| Production S Production Content Content Conte     | equence Configuratio                                                                                                    | Complete                                                              | A Close S<br>A Orders<br>A Orders<br>A Ord | Coperator                                                                                                    | Please sele                                                                                                    | Ultriva Catalogue                                                                                                    | Q Start   Q QA 9.5                                                      | Business Unic<br>Business Unic<br>Business<br>Unic<br>Business Unic<br>Business Unic<br>Bu                                                                                                    | Databizwarehot Databizwarehot Release Date Total quantity 08/13/2020 08/13/2020                                                                                                    | Card Qty<br>t 345<br>50<br>50                                                                            | Completed<br>Qy                                                                                                 | cation (Pla<br>nt Card                                                                                                    | ant)<br>ixport<br>1 to 7<br>apped<br>Qty<br>0<br>0<br>12                       |
| Production S roduction tive Orders O G R Notes D D O -17 (Mond                                                                                                    | equence Configuration Sequence V  rders In Production  configuration  configurati | Complete<br>Complete<br>Produc<br>XR<br>                              | x         Close 5           d         Orders           ycle         PO #           title         Hours           1         1208:           1         1208:           1         1208:                                                                                                    | Coperator                                                                                                    | Please sele                                                                                                    | Ultrive © 2020<br>Ultrive © 2020<br>Ultrive © 2020<br>Ultrive Lean Suite<br>and Specific Split                                                                                                    | e QA 9.5                                                                | Business Unit:<br>Business Unit:<br>b 0-Hold Job<br>8<br>8<br>8<br>8<br>8<br>8<br>8<br>8<br>8<br>8<br>8<br>8<br>8                                                                                                    | Release           Databizwarehou           Il Toko a Break           Release           Data           Databizwarehou           Il Toko a Break           Il Toko a Break           Il Toko a Break           Databizwarehou           Il Toko a Break           Il Toko a Break           Databizwarehou           Bolta           Databizwarehou           Bolta           Databizwarehou           Bolta           Databizwarehou           Bolta           Databizwarehou           Bolta           Bolta           Databizwarehou           Bolta           Databizwarehou           Bolta           Databizwarehou           Bolta           Databizwarehou           Bolta           Databizwarehou           Bolta           Databizwarehou           Databizwarehou           Bolta           Databizwarehou           Bolta           Databizwarehou           Bolta           Databizwarehou           Bolta           Databizwarehou                                                                                                    | Application<br>at Close job<br>Card<br>Qty<br>t<br>345<br>50<br>50<br>45                                 | Completed<br>Qty                                                                                                | cation (Pla<br>t Card                                                                                                    | ant)<br>ixport<br>1 to 7<br>apped<br>Qty<br>0<br>0<br>0<br>12                  |
| Production S  roduction  ctive Orders  G      Notes  G      Notes                                                                                                    | Revence: Configuration Sequence: Configuration  clear to the sequence of the sequence of the s | Complete<br>Complete<br>YR<br>JUW                                     | Yellow         PO #           1         1208:           1         1208:           1         1208:           1         1208:                                                                                                    | Operator           Req           20           20           20           20           20           20           20           20           20           20           20           20           20           20           20                                                                                                    | Firstsuczu Fificiency Please sele TPS13082 C0 TTPS13082 C0 TTPS13082                                             | Ultriva © 2020<br>Ultriva © 2020<br>Ultriva Lean Suite<br>Ultriva Lean Suite<br>at a Job to Split                                                                                                    | e QA 9.5<br>Machine1                                                    | Business Unit:<br>Business Unit:<br>BU 0: Hold Job<br>X<br>00/13/2020 10:10:17 AA<br>08/13/2020 10:10:17 AA<br>08/13/2020 10:10:17 AA                                                                                                    | Release           Databizwarehov           B Tolda a Brook           B Tolda a Brook           B Tolda a Brook           B Tolda a Brook           B Tolda a Brook           B Tolda a Brook           B Tolda a Brook           B Tolda a Brook           B Tolda a Brook           B Tolda a Brook           B Tolda a Brook           B Tolda a Brook           B Tolda a Brook           B B Tolda a Brook           B B Tolda B Tolda a Brook           B                                                                                                    | Card<br>Qty         Card<br>Qty           345         50           50         50           50         50 | Completed<br>Qty<br>0<br>0<br>7<br>0                                                                            | scation (Pla<br>nt C to to to to to to to to to to to to to                                                                                                    | ant)<br>ixport<br>ix Sp<br>1 to 7<br>apped<br>Qty<br>0<br>0<br>0<br>12<br>0    |
| Production S     roduction     def          A         A         C                                                                                                    | equence: Configuration Sequence: V rders In Production Internet V Configuration (Configuration ( | Complete<br>Complete<br>Produc<br>VR<br>7L<br>UW<br>3T<br>5H          | Yellow         PO #           tion         Hours           1         1208:           1         1208:           1         1208:           1         1208:           1         1208:                                                                                                    | Operator           Req           20           20           20           20           20           20           20           20           20           20           20           20           20           20           120,82           20           120,82                                                                                                    | Please sele TTPS130820 TTPS13082                                                                                 | Ultriva © 2020<br>Ultriva © 2020<br>Ultriva Lean Suite<br>Ultriva Lean Suite<br>Solution (Completed<br>Operation (Completed<br>Operation (Completed<br>Operation (Completed<br>Operation (Completed)<br>Operation (Completed)<br>Operation (Completed) | O Stare Jo     OA 9.5     Machine1                                      | Business Unic:<br>Business Unic:<br>Business Unic:<br>X OK 1A0 Job<br>X 0K 1A0 Job<br>Business Unic:<br>X 0K 1A0<br>A Job<br>Business Unic:<br>X 0K 1A0<br>A Job<br>Business<br>X 0K 1A0<br>A Job<br>B | Release           Release           Databizwarehou           II Tole a Brenk           II Tole a Brenk           II Berlin a Brenk           II Berlin a Brenk <td>Application<br/>X Close job<br/>Card<br/>Qty<br/>50<br/>50<br/>45<br/>50<br/>50<br/>50</td> <td>Completed<br/>Qty<br/>0<br/>0<br/>0<br/>0<br/>37</td> <td>stration (Plant Card</td> <td>ant)<br/>ixport<br/>ix Sp<br/>1 to 7 -<br/>apped<br/>Qty<br/>0<br/>0<br/>12<br/>0<br/>37</td> | Application<br>X Close job<br>Card<br>Qty<br>50<br>50<br>45<br>50<br>50<br>50                            | Completed<br>Qty<br>0<br>0<br>0<br>0<br>37                                                                      | stration (Plant Card                                                                                                    | ant)<br>ixport<br>ix Sp<br>1 to 7 -<br>apped<br>Qty<br>0<br>0<br>12<br>0<br>37 |
| Production     Control     Control     Contro     Control     Control     Control     Control     Control             | equence Configuration Sequence of formation rders in Production  rders in Production  rders i | Complete<br>Complete<br>Produc<br>VR C<br>JUW<br>3.71<br>5.41<br>5.51 | ycle         PO #           1         1208:           1         1208:           1         1208:           1         1208:           1         1208:           1         1208:           1         1208:           1         1208:           1         1208:           1         1208:           1         1208:           1         1208:                                                                                                    | Operator           Req           20           20           20           20           20           20           20           20           20           20           20           20           20           20           20           20           20           20           20           20           20           20           20           20           20           20           20           20           20           20           20           20           20           20           20           20           20           20           20           20           20           20           20           20           20           20           20           20           20           20 | Start     Efficiency     Please sele     0     TPS13082     0     TPS13082     0     TPS13082     0     TPS13082 | Ultriva Constant<br>Ultriva Constant<br>Ultriva Lean Suite<br>Ultriva Lean Suite<br>Ultriva Lean Suite<br>Coperation 1<br>Coperation 1<br>Coperation 1<br>Coperation 1<br>Coperation 1<br>Coperation 1<br>Coperation 1                                 | Start Jo     Start Jo     Start Jo     Start Jo     Machine1 ) Machine1 | Business Unic<br>Business Unic<br>&<br>X OK Hold Job<br>X OK<br>A<br>DE/13/2020 10.10.17 AN<br>08/14/2020 07.51.07 AN<br>08/14/2020 07.51.107 AN                                                                                                    | Release           Tota person           00112/2020           00113/2020           00113/2020           00113/2020           00113/2020           00113/2020           00113/2020           00113/2020           00113/2020           00113/2020           00113/2020           00113/2020                                                                                                    | Card Qty<br>Card Qty<br>50<br>50<br>50<br>50<br>50<br>50<br>50<br>50                                     | Completed<br>Qty<br>0<br>0<br>0<br>0<br>0<br>0<br>0<br>0<br>0<br>0<br>0<br>0<br>0<br>0<br>0<br>0<br>0<br>0<br>0 | series and a series of the series of the ser | ant)<br>Export<br>SE Sp<br>apped<br>Qty<br>0<br>0<br>12<br>0<br>37<br>0        |

User can select only one already running job or job on hold to split and close order. If job is not running and not on hold error message is:

#### Only running or held job may be split

|       |       | -          |                    | ·         |             |                    |                                            |          |               |               |              |                 |                   |          |
|-------|-------|------------|--------------------|-----------|-------------|--------------------|--------------------------------------------|----------|---------------|---------------|--------------|-----------------|-------------------|----------|
| - 6 > |       | nin > Clos | se Schedules       |           |             |                    |                                            |          | Business U    | nit: Databizv | varehouse    | Application: Ap | plication (Plant) |          |
| Pro   | odı   | uction     | Sequence 🝸         |           |             |                    |                                            |          |               |               |              | e)              | Print 📝 Export    | 0        |
|       |       |            |                    |           |             |                    |                                            |          |               |               |              |                 |                   |          |
| Acti  |       |            | ders In Production | Completed | Orders Or   | nerator Efficiency |                                            |          |               |               |              |                 |                   |          |
|       |       |            |                    | completeo |             |                    |                                            |          |               |               |              |                 |                   |          |
|       |       |            |                    |           |             |                    | Iltriva Lean Suite                         | 04 9 5   |               |               |              |                 | 1 to              | 7 of 7   |
| RYG   | ۳     | Notes      | Card ID            | Cycle No  | PO #        | P                  |                                            | 24.2.2   |               |               | Card Qty     | Completed Qty   | Scrapped Qty      | Past Due |
| 2020  | )-08- | 17 (Mond   | ay)                | Producti  | on Hours Re | Only running       | or held job may be s                       | split    |               | Total         | quantity: 34 | 15              |                   |          |
|       |       |            | KCD25V4QALYR       | 1         | 120820      |                    |                                            |          | H Ok          | :02:11 AM     | 50           | 0               | 0                 |          |
|       |       |            | KCD25V5QAL7L       | 1         | 120820      |                    |                                            |          | A OK          | 1:10:11 AM    | 50           | 0               | 0                 |          |
|       |       |            | KCD25V6QALUW       | 1         | 120820      | 120,820 ITPS130820 | Operation1                                 | Machine1 | 08/13/2020 10 | :10:17 AM     | 45           | 7               | 12                |          |
|       |       |            | KCD25V7QAL3T       | 1         | 120820      | 120,820 ITPS130820 | Operation1 (Completed<br>Operation2 (Next) |          | 08/14/2020 0  | :34:11 AM     | 50           | 0               | 0                 |          |
|       |       | _          |                    | 1         | 120820      | 120,820 ITPS130820 | Operation1                                 | Machine1 | 08/17/2020 0  | :51:07 AM     | 50           | 37              | 37                |          |
|       |       |            | KCD25V9QALSC       | 1         | 120820      | 120,820 ITPS130820 | Operation1 (Next)                          |          |               |               | 50           | 0               | 0                 |          |
|       |       |            | NCD23VAQALV1       | 1         | 120820      | 120,820 ITPS130820 | Operation1 (Next)                          |          |               |               | 50           | 0               | 0                 |          |
|       |       |            |                    |           |             |                    |                                            |          |               |               |              |                 |                   |          |

#### If several jobs selected error message is: Multiple selection is not supported for Split Card

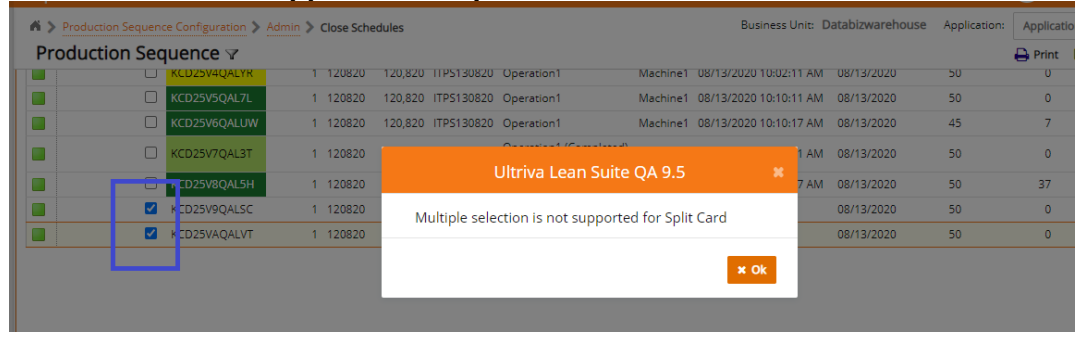

Validation for Split Qty: must be positive number less or equal to Completed Qty:

| Production Se | quence 🛛    |              |                |           |                                             |          |          |                |            |           |            | 🖨 Print           | Export       | t 🕜       | j |
|---------------|-------------|--------------|----------------|-----------|---------------------------------------------|----------|----------|----------------|------------|-----------|------------|-------------------|--------------|-----------|---|
|               | KCD25V4QALY | rk 1 120820  | 120,820 TTPS13 | 0820 Oper | ation1                                      | Machine1 | 08/13/20 | 20 10:02:11 AM | 08/13/2020 | ) !       | 50         | 0                 |              | 0         |   |
|               | KCD25V5QAL7 | 7L 1 120820  | 120,820 ITPS13 | 0820 Oper | ation1                                      | Machine1 | 08/13/20 | 20 10:10:11 AM | 08/13/2020 | ) !       | 50         | 0                 |              | 0         |   |
|               | KCD25V6QALU | JW 1 120820  | 120,820 ITPS13 | 0820 Oper | ation1                                      | Machine1 | 08/13/20 | 20 10:10:17 AM | 08/13/2020 | ) .       | 45         | 7                 |              | 12        |   |
|               | KCD25V7QAL  | Split Card   |                | ^         |                                             |          |          |                |            |           |            | 0                 |              | 0         |   |
|               | KCD25V8QAL  |              |                |           |                                             |          |          |                |            |           |            | 37                |              | 37        |   |
|               | KCD25V9QAL  | Card ID      | Item           | Plant     | Operation Name                              |          | Card Qty | Complete       | d Qty      | Split Qty | _          | 0                 | _            | 0         |   |
|               | KCD25VAQAL  | KCD25V8QAL5H | ITPS130820     | WCLine    | Operation1                                  |          | 50       |                | 37         | 0         |            | 0                 |              | 0         |   |
|               |             |              |                |           |                                             |          |          |                | Ň          | Value gr  | eater than | 0 required for sp | plit quantiy |           |   |
|               |             |              |                | E         | <ul> <li>Split Job</li> <li>⊘ Ca</li> </ul> | incel    |          |                |            |           | a Jot      | e e Prin          | tt Card      | X Split ( |   |

Split quantity 19 cannot be greater than completed quantity 15

| Production Sequer | nce Configuration | Admin > Close Sche | dules   |             |              |                   | Business Unit: Da      | tabizwarehouse | e Applicatio | n: [/<br>[ |
|-------------------|-------------------|--------------------|---------|-------------|--------------|-------------------|------------------------|----------------|--------------|------------|
|                   | KCD25V4QALY       | R 1 120820         | 120,820 |             | Operation1   | Machine1 (        | 08/13/2020 10:02:11 AM |                |              |            |
|                   | KCD25V5QAL7       | L 1 120820         | 120,820 |             | Operation1   | Machine1 (        | 08/13/2020 10:10:11 AM |                | 50           |            |
|                   | KCD25V6QALU       | W 1 120820         | 120,820 |             | Operation1   | Machine1 (        | 08/13/2020 10:10:17 AM |                | 45           |            |
|                   | KCD25V7QAL        | Split Card         |         |             |              |                   |                        |                |              |            |
|                   | KCD25V8QAL        |                    |         | U           | nu iva Lean  | Suite QA 9.5      | <u> </u>               |                |              |            |
|                   | KCD25V9QAL        | Card ID            | Sn      | it quantity | 45 cannot be | greater than comp | Comple                 | ted Qty Sp     | lit Qty      |            |
|                   | KCD25VAQAL        | KCD25V8QAL5H       | qu      | antity 37   | 45 cannot be | greater than comp | leteu                  | 37             | 45           |            |
|                   |                   |                    |         |             |              |                   | × Ok                   |                |              |            |
|                   |                   |                    |         |             |              |                   |                        |                |              |            |
|                   |                   |                    |         |             | × Split Job  | O Cancel          |                        |                | ole<br>nin   | ю<br>5 🔲 Р |

### If Split quantity is valid, operator must confirm action:

Child Card with quantity 10 will be created and moved to the next operation

| Production Se |            | YK 1       |     |              | Operation1     | Machine1           |          | 2:11 AM |        |           | -        | Print<br>0 |
|---------------|------------|------------|-----|--------------|----------------|--------------------|----------|---------|--------|-----------|----------|------------|
|               | KCD25V5QAL | 7L 1       |     |              | Operation1     | Machine1           |          | 0:11 AM |        | .0 5      |          |            |
|               | KCD25V6QAL | UW 1       |     |              | Operation1     | Machine1           |          | 0:17 AM |        | 0 4       | 5        | 7          |
|               | KCD25V7QAL | Split Card |     |              |                |                    |          |         |        |           |          |            |
|               | KCD25V8QAL |            |     | U            | litriva Lean S | Suite QA 9.5       | × .      |         |        |           |          |            |
|               | KCD25V9QAL | Card ID    | Chi | ild Card wit | h quantity 10  | will be created ar | nd moved | Complet | ed Qty | Split Qty |          |            |
|               | KCD25VAQAL | KCD25V8QAL |     |              | to the next    | operation          | ia moved |         | 37     | 10        |          |            |
|               |            |            |     |              |                | ✓ Yes              | × No     |         |        |           |          |            |
|               |            |            |     |              |                |                    |          |         |        |           |          |            |
|               |            |            |     |              | × Split Job    | ⊘ Cancel           |          |         |        |           | e Job    |            |
|               |            |            |     |              |                |                    |          |         |        |           | ning 🔲 P | ending     |
|               |            |            |     |              |                |                    |          |         |        |           |          |            |

On confirmation we do:

- 1. Create child card with specified qty and same PO#/WO# as parent card.
- 2. If parent card has any following operations child card will be in status In Process with assigned uncompleted operations from the parent card. If current operation is the last one job will be closed for the child card.
- 3. Card qty for parent card will be reduced by child card qty, completed qty for the parent card will be set to completed qty minus split qty.

### 1.1.1.3 Split by supervisor

Similar action available to supervisor when BU setting allow supervisor's split.

On Plan Production Orders screen will have action Split Card:

| Intro:/localhost.13962/Production/ction/Res     Intro:/localhost.13962/Production/Res | scheduleOrders                         |                                |                         | ő Seach                   | - □ ×<br>₽• û☆ © (                    |
|---------------------------------------------------------------------------------------|----------------------------------------|--------------------------------|-------------------------|---------------------------|---------------------------------------|
| upland Ultriva                                                                        | L                                      | lltriva Lean Suite (Dev        | Site)                   | ۹ 🛇                       | 🏫 🕐 👹 Ultriva Usser *                 |
|                                                                                       |                                        |                                | ~Business U             | ik A1 v v                 | pplication: ~Application (Plant) v    |
| ~Plan Production Ore                                                                  | ~Current/Next Machine:                 |                                |                         |                           | 🖶 -Print 🕜 -Export 🕜                  |
| -All Operations x                                                                     | Al Machines x                          | Filter By 🐨 Select Ope         | rator 👻 Enter Value     | <b>T</b> e   ~Go +        |                                       |
| Find Ab Ab                                                                            |                                        |                                |                         | Capacity Utilization Repo | et 📕 -Started 📘 -Stopped not finished |
|                                                                                       | 🖾 -Resched                             | ale 🛛 -Reset Job 🕲 -Paste Bef  | ore 🕲 -Paste After 🏳 -H | iet Order 🗋 -Bookmark 🌣 - | Go To Bookmark X -Split Card          |
| Active Orders Machine Capacity N                                                      | Management Machine Reassignment View C | rders By Item Completed Orders |                         |                           |                                       |
|                                                                                       |                                        |                                |                         | Viewing 1 to 1 of 5 ∉ Pi  | age Week of (05/24 - 05/30) 👻 of 5 🕨  |
| RYG Card ID                                                                           | Cycle No PO # PO Line # Item           | Description Operation Name     | Machine Plant           | Card Qty Completed Qty    | Scrapped Qty Hot Flag Pa              |
| 2020-05-26 (Tuesday)                                                                  | ~Production Hours Required: ~659 H     | lour(s) and 51 Minute(s) ~To   | al orders: 10 ~Te       | tal quantity: 510         |                                       |
| KCD2P93LFYSN                                                                          | 7 0 a1-1023                            | a1-1023 a1Op1 (Next)           | CON001                  | 2 0                       | 0 🔺                                   |
|                                                                                       | 8 0 a1-1023                            | a1-1023 a10p2                  | CON001                  | 1 0                       | 0 🔺                                   |
| KCD2P92LFY5K                                                                          | 7 0 a1-1023                            | a1-1023 a1Op1                  | a1Machine3 CON001       | 2 1                       | 0 🔺                                   |
| KCD2P94LFYXF                                                                          | 8 0 a1-1023                            | a1-1023 a1Op1 (Next)           | CON001                  | 2 0                       | 0 🔺                                   |
| KCD2P95LFY8A                                                                          | 7 0 a1-1023                            | a1-1023 a1Op1 (Next)           | CON001                  | 2 0                       | 0 🔺                                   |
| KCD2PMALFYYZ                                                                          | 17 0 11960                             | 11980 a1Op                     | a1Machine CON001        | 100 5                     | 0 🔺                                   |
| KCD2PMCLFYUN                                                                          | 16 0 11960                             | 11980 a1Op2                    | a1Machine2 CON001       | 100 50                    | 0 🔥                                   |
| KCD2PMDLFYZF                                                                          | 15 0 11960                             | 11960 a10p (Next)              | CON001                  | 100 0                     | 0 🔺                                   |
| KCD2PM9LFYXE                                                                          | 18 0 11960                             | 11960 a1Op (Next)              | CON001                  | 100 0                     | •                                     |
| KCD2PM8LFY3K                                                                          | 16 0 11960                             | 11980 a1Op (Next)              | CON001                  | 100 0                     | 0 🔥                                   |
| zozo-os-z/ (Wednesday)                                                                | ~Production Hours Required: ~0 Ho      | n(s) anu v minute(s) ~10       |                         | nai quai nuçi. V          |                                       |

#### Supervisor can select one job that is running or on hold:

| uplar       |                    |             |                       |              |            | Ultriva Lean Su          | ite QA 9.5        |                   | ٩          |
|-------------|--------------------|-------------|-----------------------|--------------|------------|--------------------------|-------------------|-------------------|------------|
| Mana        | nin > F> Actions > | Manage Pr   | ers 7                 | Orders       |            |                          |                   | Business Unit:    | Databiz    |
| Current/Nex | t Operation:       |             | Current/N<br>All Mach | Next Machine | :          | Item                     | Equal To          | ▼ ITPS30          | 0720       |
| Find        | <i>#</i> 4         | <b>M</b>    |                       |              |            |                          | Capacity Utiliza  | tion Report 🔭 Pro | oduction P |
|             |                    |             |                       |              |            | Ultriva Lear             | Suite QA 9.5      |                   | ot Order   |
| Active Or   | rders Machine Cap  | acity Manag | ement                 | Machine Rea  | on         | ly running or held job n | nay be split      |                   |            |
| RYG 🗆       | Card ID            | Cycle No    | PO #                  | PO Line #    | ltem       | осыцион                  | орегонов напе на  |                   | Card Qty   |
|             | KCD25F8QALZF       | 1           | 300720                | 300,720      | ITPS300720 | Test Prodction Sequence  | (Completed)       | WCLine            | 100        |
|             | KCD25QBQAL69       | 1           | 300720                | 300,720      | ITPS300720 | Test Prodction Sequence  | Operation1 (Next) | WCLine            | 100        |
|             | KCD25QCQALZ4       | 1           | 300720                | 300,720      | ITPS300720 | Test Prodction Sequence  | Operation1 (Next) | WCLine            | 100        |
|             | KCD25QDQALUV       | 1           | 300720                | 300,720      | ITPS300720 | Test Prodction Sequence  | Operation1 (Next) | WCLine            | 100        |

#### Supervisor can select to split any quantity less or equal to completed quantity:

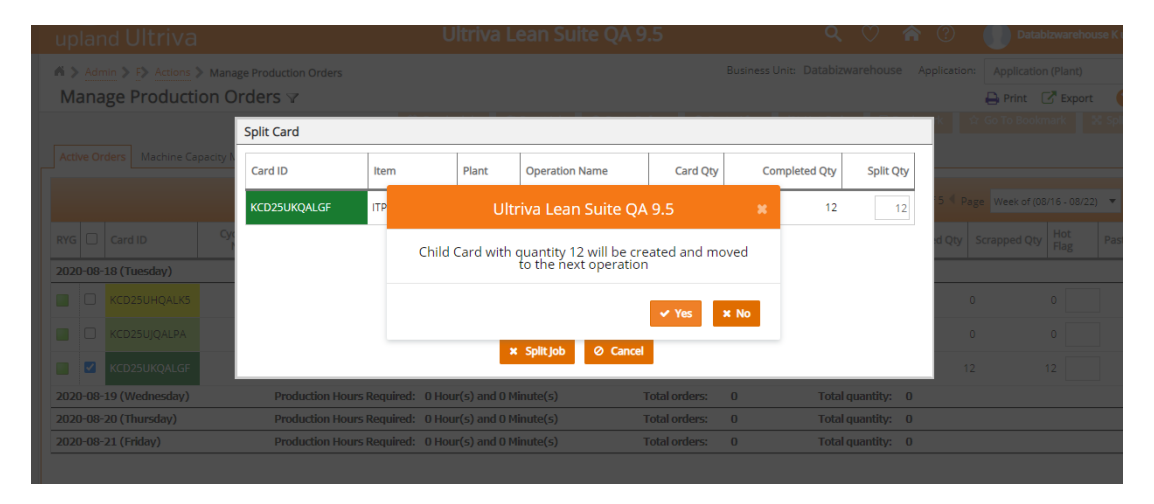

Child card will be created and moved to the current operation. Production for will be started and closed for split quantity under the name of the operator who performed the operation.

| up               | lan                  | d Ultriva                      |                     |           |                          |                | Ultr       | 'iva Lean Su         | iite Q/              | A 9.5                               |            | (                      | २ 🗘 🌾            |
|------------------|----------------------|--------------------------------|---------------------|-----------|--------------------------|----------------|------------|----------------------|----------------------|-------------------------------------|------------|------------------------|------------------|
| ni ><br>M        | Admi<br>anag         | n > F> A> Split<br>ge Producti | Card > м<br>ion Orc | anage Pro | oduction Or              | ders           |            |                      |                      |                                     | Business L | Jnit: Data             | bizwarehouse     |
| i                | Job sp               | plit successfully. C           | hild Card K         | CD25Y5Q   | ALV5 with q              | uantity 12 cre | ated.      |                      |                      |                                     |            |                        |                  |
| Curren<br>All Op | t/Next (<br>peration | Operation:                     | (2)                 | Curren    | t/Next Mach<br>achines 🗙 | nine:          | 8          | ltem                 | Ŧ                    | Contains                            | ▼ 12       | 0820                   |                  |
| Find             | ive Ord              | ers Machine Ca                 | 🌢 🐴                 | agement   | Machine                  | 🖄 Reassignmer  | ischedule  | C Reset Job          | Paste I<br>mpleted 0 | Capacity Utilizati                  | on Report  | Productio<br>≈ Hot Ord | n Plan Details   |
| [                |                      |                                |                     |           |                          |                |            |                      |                      |                                     |            |                        | Viewing 1 to 1 o |
| RYG              |                      | Card ID                        | Cycle<br>No         | PO #      | PO Line #                | ltem           | Descriptio | n                    | Oper                 | ation Name                          | Machine    | Plant                  | Card<br>Qty Com  |
| 202              | 0-08-1               | 8 (Tuesday)                    |                     | Proc      | luction Hou              | rs Required:   | 419 Hour   | (s) and 36 Minute(s  | ;)                   | Total orders:                       | 3          | Тс                     | otal quantity: 1 |
|                  |                      | KCD25UHQALK5                   | 1                   | 120820    | 120,820                  | ITPS120820     | Test PS or | ders in custom repor | rt Oper              | ation1                              | Machine1   | WCLine                 | 50               |
|                  |                      | KCD25UJQALPA                   | 1                   | 120820    | 120,820                  | ITPS120820     | Test PS or | ders in custom repor | rt Oper<br>Oper      | ation1 (Completed)<br>ation2 (Next) |            | WCLine                 | 50               |
|                  |                      |                                |                     |           |                          |                |            | Ultriv               | /a © 2020            |                                     |            |                        |                  |

# 1.1.1.4 Split Production History Custom report

LFM/OEE -> Split Production History Report

| upland U                                                                                                    | Iltriva                                                                                                    | Ultriva Lean Suite QA 9.5 Q                                                                                                    |
|----------------------------------------------------------------------------------------------------|----------------------------------------------------------------------------------------------------|----------------------------------------------------------------------------------------------------|
| Admin > Monthead Admin > Monthead Admin | S A F Reports Create Custom Reports                                                                                                    | Business Unit: Datablzwi                                                                                                    |
| QMS                                                                                                    | ▲ ·                                                                                                    |                                                                                                    |
|                                                                                                    | Title                                                                                                    | Description                                                                                                    |
|                                                                                                    | Suppliers with No Purchasing Activity                                                                                                    | Suppliers with No Purchasing Activity                                                                                                    |
| LFM/OEE                                                                                                    | <b>▲</b>                                                                                                    |                                                                                                    |
|                                                                                                    | Title                                                                                                    | Description                                                                                                    |
|                                                                                                    | Work Order History Report<br>Work Order History Report<br>Production History Report<br>Production History Report<br>Production Setup History Report<br>Supplier Item Operations Report<br>BOM Production Sequence Report<br>Users Assigned to Operations Report<br>Take a Break Report<br>Split Production History Report<br>Orders In Production Report | Work Order History<br>Work Order QA Operations Results<br>Production Operation History<br>Pause Production Setup History<br>Production Setup History<br>Supplier Item Operations and Machines Report<br>BOM Production Sequence Report<br>Users assigned to operations report<br>Take a Break Report<br>Split Production Operation History<br>Orders scheduled for production report |
| Integration                                                                                                    | ▲                                                                                                    |                                                                                                    |
|                                                                                                    |                                                                                                    |                                                                                                    |

#### To see only cards that got split, select Operation Status Split.

To see all parent and child cards select Split and Closed or don't use any filter for this report.

| upland Ultriva                             |                           | Ultriva Lean Su                        | ite QA 9.5     |
|--------------------------------------------|---------------------------|----------------------------------------|----------------|
| N > Admin > N> S> /> F><br>Show Custom Rep | F> C> My Reports > Custon | n Report                               | Business Unit: |
| Name:                                      | SplitProdHisReport        |                                        |                |
| Type:                                      | LFM/OEE: Split Produc     | tion History Report (Group - Detailed) |                |
| Description:                               | SplitProdHisReport        |                                        |                |
| * Date Range:                              |                           |                                        |                |
| End Time                                   | Month To Date             |                                        |                |
| Max Date Range: 92 days                    |                           |                                        |                |
| * Filter:                                  |                           |                                        |                |
| Field Name                                 |                           | Operator                               | Filter Value   |
| Operation Status                           |                           | Equal To                               | V All V        |
|                                            |                           |                                        | Split          |
|                                            |                           | C Show Repo                            | rt 🔮 🗆 Closed  |
|                                            |                           |                                        |                |

Operator – operator who closed parent card and child card will be closed on behalf of the same operator.

| SplitPi                                  | rodHisR                  | eport         |                              |                          |        |              |                                          |                  |        |              |             |                              |                              |                              | Print        | 🕑 Export         | 0        |
|------------------------------------------|--------------------------|---------------|------------------------------|--------------------------|--------|--------------|------------------------------------------|------------------|--------|--------------|-------------|------------------------------|------------------------------|------------------------------|--------------|------------------|----------|
| upplier<br>tem No.                       | Operation<br>Name        | Plant<br>Name | Card ID                      | Item                     | PO #   | PO<br>Line # | Description                              | Supplier Name    | Code   | Parent Card  | Cycle<br>No | Req. End<br>Time             | Start Time                   | End Time                     | Order<br>Qty | Completed<br>Qty | Split By |
| PS120820                                 | Operation2               | WCLine        | KCD25UKQALGF                 | ITPS120820               | 120820 | 120,820      |                                          |                  |        |              |             |                              |                              |                              |              |                  |          |
|                                          |                          |               |                              |                          |        |              | Test PS<br>orders in<br>custom           | Databizwarehouse | WCLine |              | 1           | 08/16/2020<br>03:00:33<br>PM | 08/12/2020<br>10:36:27<br>AM | 08/18/2020<br>10:36:46<br>AM | 38           | C                | Databiz  |
|                                          |                          |               |                              |                          |        |              | report                                   |                  |        |              |             |                              |                              |                              |              |                  |          |
| otal 1                                   |                          |               |                              |                          |        |              | report                                   |                  |        |              |             |                              |                              |                              |              |                  |          |
| otal 1<br>PS120820                       | Operation2               | WCLine        | KCD25Y5QALV5                 | ITPS120820               | 120820 | 120,820      | report                                   |                  |        |              |             |                              |                              |                              |              |                  |          |
| otal 1<br>PS120820                       | Operation2               | WCLine        | KCD25Y5QALV5                 | ITPS120820               | 120820 | 120,820      | Test PS<br>orders in<br>custom<br>report | Databizwarehouse | WCLine | KCD25UKQALGF | 1           | 08/19/2020<br>10:42:34<br>AM | 08/18/2020<br>10:36:47<br>AM | 08/18/2020<br>10:36:47<br>AM | 0 12         | 12               | Databiz  |
| otal 1<br>PS120820<br>otal 1             | Operation2               | WCLine        | KCD25Y5QALV5                 | ITP5120820               | 120820 | 120,820      | Test PS<br>orders in<br>custom<br>report | Databizwarehouse | WCLine | KCD25UKQALGF | 1           | 08/19/2020<br>10:42:34<br>AM | 08/18/2020<br>10:36:47<br>AM | 08/18/2020<br>10:36:47<br>AM | D 12         | 12               | Databiz  |
| otal 1<br>PS120820<br>otal 1<br>PS130820 | Operation2<br>Operation1 | WCLine        | KCD25Y5QALV5<br>KCD25V6QALUW | ITP5120820<br>ITP5130820 | 120820 | 120,820      | Test PS<br>orders in<br>custom<br>report | Databizwarehouse | WCLine | KCD25UKQALGF | 1           | 08/19/2020<br>10:42:34<br>AM | 08/18/2020<br>10:36:47<br>AM | 08/18/202<br>10:36:47<br>AM  | 0 12         | 12               | Databiz  |

#### 1.1.2 Added business unit configuration to make scrap reason mandatory

Created a new setting named Scrap Reason required on close production. This setting is going to require scrap reason as mandatory on production sequence and work orders when closing jobs/WO. We are validating if scrap reason is set only when scrap qty is greater than 0.

### Close job without scrap reason is shows error message as scrap reason required.

| ≥    | G          | $\hat{\Omega}$ | 🗎 en                 | gineering.u   | ultrivalms    | .com/QA              | LS95/0       | Configu                  | iration/      | Workcent                   | terFrom               | /yAcco              | unt?Gll             | D=BSU22ZE0          | QALET                      |                  |
|------|------------|----------------|----------------------|---------------|---------------|----------------------|--------------|--------------------------|---------------|----------------------------|-----------------------|---------------------|---------------------|---------------------|----------------------------|------------------|
| ns   | -          | INFRAT         | EL 273 70            | )+ 01         | Web Slice     | Gallery              | Im           | norted i                 | From IF       | ♠ Suct                     | em Dashb              | oard                |                     |                     |                            | OA LS TEST Site  |
| p3   |            | in the         | -                    | / <i>a</i> /  | Web Slice     | ouncry               | <u> </u>     | porteur                  | TOITIL        | <ul> <li>System</li> </ul> | cin basilo            | ourum               |                     | A 23 1231 3112      |                            | QA ES TEST SILC  |
|      | up         | lan            | d Ult                | riva          |               |                      |              |                          |               | Ult                        | t <mark>riva</mark> l | Lean                | Suit                | e QA 9.             | 5                          |                  |
|      | <b>6</b> ) | Close          | Schedul              | es 🔪 (🎾 F)    | > > <>        | <b>/&gt; 5&gt; M</b> | anage        | Product                  | ion Ord       | ers > Adr                  | nin                   |                     |                     |                     |                            | Business         |
|      | W          | orko           | enter                | Config        | uratio        | n for:               | Dat          | abizv                    | vareł         | nouse                      |                       |                     |                     |                     |                            | 1                |
| F    |            |                |                      |               | •             |                      | _            |                          |               |                            |                       |                     |                     |                     |                            |                  |
|      | G          | eneral         | Card                 | Custom        | Integrati     | on LFN               | Pick         | k List                   | Print         | Receive                    | Release               | e Scar              | n Shi               | p Work Ore          | der                        |                  |
|      | Co         | onfigu         | ration S             | ettings       |               |                      |              |                          |               |                            |                       |                     |                     |                     |                            |                  |
|      | N          | ame            |                      |               |               |                      |              |                          |               |                            |                       |                     |                     | Value               |                            |                  |
|      | O          | EE Feat        | ure:                 |               |               |                      |              |                          |               |                            |                       |                     |                     | ON                  |                            |                  |
|      | Re         | equire s       | scrap rea            | son on proc   | luction clo   | se: 🔋                |              |                          |               |                            |                       |                     |                     | ON                  |                            |                  |
|      | Au         | uto Ship       | o on Clos            | e Productio   | n: 🔋          |                      |              |                          |               |                            |                       |                     |                     | 0                   | )FF                        |                  |
|      | Us         | ser to C       | )peration            | Assignmer     | t Required    | l: 🕲                 |              |                          |               |                            |                       |                     |                     | ON                  |                            |                  |
|      | AI         | low op         | erators to           | o restart pro | duction fo    | or held job          | os: 🔋        |                          |               |                            |                       |                     |                     | 0                   | )FF                        |                  |
|      | Au         | uto-fill o     | default qu           | uantity on C  | lose Job: (   | 9                    |              |                          |               |                            |                       |                     |                     | ON                  |                            |                  |
|      | AI         | low spl        | itting of r          | manufacturi   | ng orders:    | 1                    |              |                          |               |                            |                       |                     |                     | By ope              | erator a                   | nd by supervisor |
| _    |            |                |                      |               |               |                      |              |                          |               | -                          |                       |                     | ~ ~                 |                     |                            |                  |
| up   | olan       | d Ultr         | iva                  |               |               | UIti                 | riva Le      | ean Sun                  | te QA 9       | 0.5                        | Pusieses Usia         | Q Databiaw          |                     |                     | Datablzwar                 | 6                |
| P    | rodu       | ction S        | equence              |               |               |                      |              |                          |               |                            | business onic         | : Databizw          | arenouse            | Application: Appl   | nt 📝 Ex                    |                  |
| Find |            |                | 89 8 <b>3</b>        | Close Job 🥼   |               |                      |              |                          |               |                            |                       |                     | Feed                | tunning Pend        | ing next op<br>Print Carri | e                |
| Ac   | tive Ord   | ers Orde       | rs In Producti       | Card ID       | ltem          | Plant Ope<br>Nar     | ration<br>ne | Card<br>Qty              | Complete<br>Q | ty Scrapped                | Close<br>Qty          | Scrap Fir<br>Qty Lo | hal Of<br>t? Shift? |                     |                            |                  |
|      |            |                |                      | KCD25V8QAL5   | ITPS130820    | WCLine Ope           | ration1      | 40                       |               | 27 37                      | 13                    | 12                  |                     |                     |                            |                  |
| RYC  | G 🗭        | Notes          | Card ID              |               |               |                      |              |                          |               |                            |                       |                     |                     | Completed           | Scra                       | P                |
| 202  | 20-08-1    | 8 (Tuesday     | ()                   |               |               |                      |              |                          |               |                            |                       |                     |                     |                     | _                          |                  |
|      |            |                | KCD25V4      KCD25V5 | Scrap Reason: | Select Reason |                      |              |                          | ~             |                            |                       |                     | <u>_</u>            | 50                  | 45                         |                  |
|      |            |                | KCD25V               |               |               |                      | ×            | Close Job                | ⊘ Cance       |                            |                       |                     | Scrap               | reason is required. | 7                          |                  |
|      |            |                | KCD25V7              |               | 1 120920 - 1  | 20.020 1700          | 00000 C      |                          | AU .          | Anabiana ana               | 1/2020 07-51 07       |                     | 2/2020              | 50                  | 0                          |                  |
| H    |            |                | KCD25V8              | QALSC         | 1 120820 1    | 20,820 TTPS1:        | 30820 Op     | eration1<br>eration1 (Ne | xt)           | aurrinei 08/17             | /2020/07:51:0/        | 08/1                | 3/2020              | 50                  | 0                          |                  |
|      |            |                | CD25V/               | AQALVT        | 1 120820 1    | 20,820 ITPS1         | 30820 Op     | eration1 (Ne             | xt)           |                            |                       | 08/1                | 3/2020              | 50                  | 0                          |                  |

Similar functionality presents in Work Order module: close without scrap reason also shows error message:

| upland Ult                                                        | riva                                     | Close Operation               | Operation1        |           |                    |                   |                  |        |
|-------------------------------------------------------------------|------------------------------------------|-------------------------------|-------------------|-----------|--------------------|-------------------|------------------|--------|
| Actions > Ma                                                      | anage Orders > W                         | Quantity                      | Order Para        | ams       |                    |                   |                  |        |
| Close Job. M                                                      | VOZZZZ/Q/                                | *Close Quantity:              | 1                 | Scrap Q   | uantity: 1         | Select Scrap Reas | on:Select Reason | ~      |
| Item: ITPS300720                                                  | Descrip                                  | Scrap Diposition:             | Scrap             | ✓ Scrap R | Please enter valid | Scrap Reason      |                  | 1      |
| Operation1<br>Start Time:07/31/2020<br>Planned   In<br><b>100</b> | 0 04:45:51 PM<br>process Remain<br>10 88 | Close Comments                | Assign            | n Batch # | l.                 | Attach Docun      | nents            |        |
| der Info                                                          | Order Comments                           | Please correct the e continue | rrors in the step | is and    | Previou            | is Nex            | t Finish         | Cancel |
| em De                                                             | escription                               | Q                             | ty Per WO Item    | Total Qty | Allocated Qty      | Picked<br>Qty     | Is Serial Contro | biled? |
| BOM1 Tes                                                          | st WO                                    |                               | 45                | 4500.00   | 0                  | 0                 |                  | No     |
|                                                                   |                                          |                               |                   |           |                    |                   |                  |        |

1.1.3 Added entity Break Reason Code

Create entity Break Reason Code and make it required to select when operator is going on break.

| upland Ultr      | riva    |                 |                   | Ultriva Lean Suite QA 9.5 | 5             |
|------------------|---------|-----------------|-------------------|---------------------------|---------------|
| Actions > N>     | /> /> ( | Commodity Code  | Break Reason Code |                           | Business Unit |
| Break Reaso      | n Co    | de List for [   | Databizwarehous   | se                        |               |
| Filter By        | ▼ Se    | ect Operator    | ▼ Enter Value     | <mark>▼</mark> × Go ►     |               |
| + Add 🕼 Edit     | Vie     | w 🛍 Delete      |                   |                           |               |
| Commodity Code   |         | Sorted by: Code |                   |                           |               |
| ABC Code         |         | Code            |                   | Title                     | Description   |
| Carrier          |         | BRC1            |                   | BRC1                      | BRC1          |
| Notes            |         |                 |                   |                           |               |
| Production Issue |         |                 |                   |                           |               |

When operator takes a break, Break Reason is always required.

| 🐉 🏠 🔒 enginee          | ring.ultrivalms.con | n/QALS95/   | /Product  | ionAction2    | /CloseSche | duleCards                     |                     |          |                 |           |                 |
|------------------------|---------------------|-------------|-----------|---------------|------------|-------------------------------|---------------------|----------|-----------------|-----------|-----------------|
| ▲ INFRATEL 273.70 +    | Web Slice Gall      | ery 📙 Ir    | mported i | rom IE \land  | System Das | shboard 🔃                     | QA LS TEST          | Site 🔟   | QA LS TEST Site | 🬧 Se      | nsibull   Inc   |
| upland Ultriv          | 'a                  |             |           |               | Ultriva    | a Lean Su                     | iite QA             | 9.5      |                 |           | Q               |
| 1                      |                     |             |           |               |            |                               |                     |          | Busine          | s Unit: I | Databizwa       |
| Production Sec         | uence 🛛             |             |           |               |            |                               |                     |          |                 |           |                 |
| 5                      | (PA) 9%)            |             |           |               | Tak        | ke a Break                    |                     |          |                 |           | . Toles         |
|                        |                     |             |           |               | *PI        |                               | lact : Prank P      | Pearon   |                 | _         | паке а          |
| Active Orders Orders I | n Production Con    | npleted Ord | ders O    | perator Effic | tien ty    | elect Reason                  | IECL C Dreak r      | teason:  | ~               |           |                 |
|                        |                     |             |           |               |            | elect Reason                  |                     |          |                 |           |                 |
|                        |                     |             |           |               | BF         | RC1                           | _                   |          |                 |           |                 |
| YG 🕨 Notes 🗆           | Card ID             | Cycle<br>No | PO #      | PO Line<br>#  | lte        |                               |                     |          |                 |           | Release<br>Date |
| 020-08-18 (Tuesday)    | P                   | roduction   | Hours Re  | equired: 13   | 325 Ho     |                               |                     |          | /i              |           | Total qu        |
|                        | KCD25V4QALYR        | 1           | 120820    | 120,820       | ITPS1:     |                               | 🖾 ОК                | Ø Cano   | el              | c d       | M 08/13         |
|                        | KCD25V5QAL7L        | 1           | 120820    | 120,820       | ITPS1:     |                               |                     |          | -               |           | M 08/13         |
|                        | KCD25V6QALUW        | 1           | 120820    | 120,820       | ITPS130820 | 0 Operation1                  |                     | Machine1 | 08/13/2020 1    | D:10:17 A | M 08/13         |
|                        | KCD25V7QAL3T        | 1           | 120820    | 120,820       | ITPS130820 | Operation1 (<br>Operation2 () | Completed)<br>Next) |          | 08/14/2020 0    | 7:34:11 A | M 08/13         |
|                        | KCD25V8QAL5H        | 1           | 120820    | 120,820       | ITPS130820 | ) Operation1                  |                     | Machine1 | 08/17/2020 0    | 7:51:07 A | M 08/13         |
|                        | KCD25V9QALSC        | 1           | 120820    | 120,820       | ITPS130820 | Operation1 (I                 | Vext)               |          | -               |           | 08/13           |
|                        | KCD25VAQALVT        | 1           | 120820    | 120,820       | ITPS130820 | ) Operation1 (I               | Vext)               |          | -               |           | 08/13           |

#### 1.1.4 Reporting Enhancements

#### 1.1.4.1 Operator efficiency report

Operator efficiency report shows actual and calculated based on operation/machine settings earned hours and setup time for an operator by date range, item, operation, machine. Available fields: Setup Time (minutes) Cycle Time (minutes) Cycle Time (pieces per minute) **Total Units Completed** Units Scrapped Machine Code **Operation Name** Actual Setup Time (minutes): Actual recorded setup time No. of Setups: Number of actual setups Target Earned Hours: Target earned hours are based on default cycle time and actual completed quantity Actual Earned Hours: Actual recorded hours Target Earned Hours Incl Setup: Target earned hours are based on default cycle time, default setup time, and actual completed quantity Actual Earned Hours Incl Setup: Actual recorded production hours plus actual setup time recorded by operator

Confidential internal document

Date: August 28, 2020

# Since we are not recording Teardown time, item/op/machine teardown this time added every time we are adding setup time.

| •               | upland l      | Jltriva                      | 1                               |                              |                                   | U                          | triva Lear       | Suite           | QA 9.5            |                         |                 | <b>९</b> 🖤 1          | <b>î</b> ?                  | Databizwarehouse K               | user 🔻                              |
|-----------------|---------------|------------------------------|---------------------------------|------------------------------|-----------------------------------|----------------------------|------------------|-----------------|-------------------|-------------------------|-----------------|-----------------------|-----------------------------|----------------------------------|-------------------------------------|
| 5               | Reports       | > Operator E                 | fficiency Repo                  | ort                          |                                   |                            |                  |                 |                   | Bu                      | siness Unit     | Databizwarehouse      | Applicatio                  | n: Application (Plant)           | •                                   |
|                 | Operator      | r Efficier                   | ncy Detai                       | ls                           |                                   |                            |                  |                 |                   |                         |                 |                       |                             | 🔒 Print 🛛 Export 🛛               | 2                                   |
| 9               |               |                              |                                 |                              |                                   |                            |                  |                 |                   |                         |                 |                       |                             | Change Filter   Back             | to Summary                          |
|                 |               |                              |                                 | Supp                         | olier: Databiz                    | warehouse, D               | ateRange: 01/01/ | 2020-08/20      | 2020, Shift Da    | ay: 07/20/202           | 0, Operato      | r: Databizwarehouseus | er                          |                                  |                                     |
| 3               |               |                              |                                 |                              |                                   |                            |                  |                 |                   |                         |                 |                       |                             | 1                                | to 2 of 2                           |
| <u>11</u><br>11 | ltem<br>No    | Setup<br>Time ↑<br>(minutes) | Teardown<br>Time ↑<br>(minutes) | Cycle<br>Time ↑<br>(minutes) | Cycle<br>Time<br>(pieces ↑<br>per | Total Units<br>Completed ↑ | Units Scrapped   | Machine<br>Code | Operation<br>Name | Actual<br>Setup<br>Time | No of<br>Setups | Target Earned Hours ↑ | Actual<br>Earned ↑<br>Hours | Target Earned Hours Incl Setup ↑ | Actual<br>Earned<br>Hours ↑<br>Incl |
| í               |               |                              |                                 |                              | minutes)                          |                            |                  |                 |                   | (minutes)               |                 |                       |                             |                                  | Setup                               |
|                 | T17640921_Sup | 225.00000                    | 0.00000                         | 139.01667                    | 0.00719                           | 100                        | 0                | \$              | \$                | 0.00000                 | 0               | 231.6944              | 0.00389                     | 231.6944                         | 0.00389                             |
| 2               | T17640921_Sup | 120.00000                    | 120.00000                       | 120.48193                    | 0.00830                           | 100                        | 11               | Machine1        | Operation1        | 0.00000                 | 0               | 200.8032              | 79.71528                    | 200.8032                         | 79.71528                            |
|                 | Total         | 345.00000                    | 120.00000                       | 259.49859                    |                                   | 200                        | 11               |                 |                   | 0.00000                 | 0               | 432.4977              | 79.71917                    | 432.49766                        | 79.7192                             |
| 3               |               |                              |                                 |                              |                                   |                            |                  |                 |                   |                         |                 |                       |                             |                                  |                                     |

# This report can be easily matched against Production history report

| upland L                 | Iltriva                       |             |             |                  | Ultriva L      | ean Suite.      | e QA 9.5                     |                                    |                                      | <b>०</b> 🔿       |             | ?            | Data        | abizwareho         |
|--------------------------|-------------------------------|-------------|-------------|------------------|----------------|-----------------|------------------------------|------------------------------------|--------------------------------------|------------------|-------------|--------------|-------------|--------------------|
| Operator E     Productio | fficiency Repor               | t > Reports | > Productio | n History Report |                |                 |                              | E                                  | Business Unit: [                     | atabizwareh      | ouse Appl   | lication:    | Applicatio  | on (Plant)         |
|                          |                               |             |             |                  | Supplier: Data | bizwarehouse, C | )ate Range: 0                | 7/01/2020-07/3                     | 31/2020, Suppli                      | er Item No: IT   | PS300720, P | Plant: All I | Plants, Ope | eration: All       |
| Sorted by: Operat        | ions Acutal Clo               | se Time     |             |                  |                |                 |                              |                                    |                                      |                  |             |              |             |                    |
| Supplier Item No. ↑      | Description 1                 | Machine 1   | Operation 1 | Work Center ↑    | Card ID ↑      | Required QTY 1  | Req. End<br>Time             | Operations<br>Acutal<br>Start Time | Operations<br>Acutal ↑<br>Close Time | Completed<br>Qty | Scrap Qty   | Comple       | eted By 1   | Sta<br>Hol<br>Tirr |
| ITP5300720               | Test<br>Prodction<br>Sequence | Machine1    | Operation1  | WCLine           | KCD25D9QALZA   | 100             | 08/07/2020<br>06:22:40<br>PM | 07/30/2020<br>09:34:28 AM          | 07/30/2020<br>09:35:41 AM            | 100              | C           | ) Databi:    | zwarehouse  | euser -            |
| ITP5300720               | Test<br>Prodction<br>Sequence | Machine1    | Operation1  | WCLine           | KCD25DAQALWV   | 100             | 08/07/2020<br>06:22:40<br>PM | 07/30/2020<br>09:34:28 AM          | 07/30/2020<br>09:35:41 AM            | 100              | C           | ) Databi:    | zwarehouse  | euser -            |
| ITP5300720               | Test<br>Prodction<br>Sequence | Machine1    | Operation2  | WCLine           | KCD25DAQALWV   | 100             | 08/07/2020<br>06:27:38<br>PM | 07/30/2020<br>09:39:26 AM          | 07/30/2020<br>09:39:53 AM            | 25               | C           | ) Databi:    | zwarehouse  | euser -            |
| ITP5300720               | Test<br>Prodction<br>Sequence | Machine1    | Operation2  | WCLine           | KCD25DCQALSJ   | 12              | 07/31/2020<br>09:46:22<br>AM | 07/30/2020<br>09:40:35 AM          | 07/30/2020<br>09:40:35 AM            | 12               | c           | ) Databi:    | zwarehous   | euser -            |
| ITP5300720               | Test<br>Prodction<br>Sequence | Machine1    | Operation2  | WCLine           | KCD25DAQALWV   | 88              | 08/07/2020<br>06:27:38<br>PM | 07/30/2020<br>09:39:26 AM          | 07/30/2020<br>09:51:21 AM            | 75               | C           | ) Databi:    | zwarehous   | euser -            |
| ITPS300720               | Test<br>Prodction<br>Sequence | Machine1    | Operation1  | WCLine           | KCD25DBQAL5P   | 100             | 08/07/2020<br>06:45:01<br>PM | 07/30/2020<br>09:56:49 AM          | 07/30/2020<br>09:57:00 AM            | 100              | C           | ) Databi:    | zwarehous   | euser -            |

### and Production setup history report.

| upland U            | ltriva                     |         |                   |                | Ľ            | Jltriva Lear        | n Suit      | e QA 9.5                         |                           | Q                         | . 🖤 🏫                          | (?)                       | Datal          | oizwarehouse | e K user 🔻    |
|---------------------|----------------------------|---------|-------------------|----------------|--------------|---------------------|-------------|----------------------------------|---------------------------|---------------------------|--------------------------------|---------------------------|----------------|--------------|---------------|
| n > Operator Ef     | fficiency Report >         | F> Prod | luction Set       | tup History Re | port > Proc  | duction History Rep | ort         |                                  | Busine                    | ss Unit: Databi           | zwarehouse A                   | pplication:               | Applicatio     | n (Plant)    | •             |
| Productio           | n Setup His                | story S | Summ              | ary            |              |                     |             |                                  |                           |                           |                                |                           | 🔒 Print 🛛      | Z Export     | 8             |
|                     |                            |         |                   |                |              |                     |             |                                  |                           |                           |                                |                           |                |              | Change Filter |
|                     |                            |         |                   | Suppl          | ier: Databiz | warehouse, Date F   | ange: 07    | /30/2020-07/30/202               | 20, Status: All,          | Supplier Item No          | o: All                         |                           |                |              |               |
| Sorted by: End Tim  | ie                         |         |                   |                |              |                     |             |                                  |                           |                           |                                |                           |                |              | 1 to 2 of 2   |
| Supplier Item No. ↑ | Description 1              | PO # 1  | PO<br>Line ↑<br># | Operation †    | Machine ↑    | Card ID ↑           | Cycle<br>No | Expected Setup<br>Time (minutes) | Start Time 1              | End Time 1                | Actual Setup<br>Time (minutes) | Projected<br>End Time     | 1 Order<br>Qty | 1 Completed  | d By 1        |
| ITPS300720          | Test Prodction<br>Sequence | 300720  | 300,720           | Operation1     | Machine1     | KCD25D9QALZA        | 1           | 120                              | 07/30/2020<br>09:33:03 AM | 07/30/2020<br>09:34:28 AM | 1                              | 07/30/2020<br>11:33:03 AM | 1 10           | 0 Databizwa  | arehouseuser  |
| ITPS300720          | Test Prodction<br>Sequence | 300720  | 300,720           | Operation1     | Machine1     | KCD25DAQALWV        | 1           | 120                              | 07/30/2020<br>09:33:03 AM | 07/30/2020<br>09:34:28 AM | 1                              | 07/30/2020<br>11:33:03 AM | ٤ ١            | 8 Databizwa  | arehouseuser  |

### 1.1.4.2 Orders In Production Custom report

### New LFM/OEE custom report created

| =        | upland Ultriva                    |                                                                                                    | Ultriva Lean Suite QA 9.5                                                                                                    | <b>९</b> ♡ 🏫 🕐                             | 🕕 Databizwarehouse K user 🍷 |
|----------|-----------------------------------|----------------------------------------------------------------------------------------------------|----------------------------------------------------------------------------------------------------|--------------------------------------------|-----------------------------|
| â        | Admin > Reports > Create Custom R | Create Custom Reports eport                                                                                                    | Bus                                                                                                    | siness Unit: Databizwarehouse Application: | Application (Plant)         |
| 2        |                                   | PICKLISE Allocated Caro Report<br>Cross Tab History for Shelf Life Controlled Items<br>On Hand Inventory By Supplier Report                                                                                                    | Kanban cycle historical data for shelf lif<br>On Hand Inventory Report using Suppli                                                                                                    | fe controlled items<br>ier Purchase Price  | •                           |
| 52       | RFQ                               | ▲                                                                                                    |                                                                                                    |                                            |                             |
|          |                                   | Title                                                                                                    | Description                                                                                                    |                                            |                             |
|          |                                   | RFQ Header Details<br>RFQ Details<br>RFQTicket2Suppliers                                                                                                    | REQ Header and Details<br>REQ Ticket Details<br>RFQ Ticket to Suppliers                                                                                                    |                                            |                             |
| <b>.</b> | QMS                               | ▲                                                                                                    |                                                                                                    |                                            |                             |
| r)       |                                   | Title                                                                                                    | Description                                                                                                    |                                            |                             |
|          | LEW/OFF                           | Suppliers with No Purchasing Activity                                                                                                    | Suppliers with No Purchasing Activity                                                                                                    |                                            |                             |
| <u>ې</u> | LFM/OEE                           | •                                                                                                    |                                                                                                    |                                            |                             |
|          | Integration                       | Title<br>Work Order History Report<br>Production History Report<br>Production History Report<br>Production History Report<br>Supplier Item Operations Report<br>BOM Production Sequence Report<br>Users Assigned to Operations Report<br>Take a Break Report<br>Split Production History Report<br>Orders In Production Report | Description<br>Work Order History<br>Work Order QA Operations Results<br>Production Operation History<br>Pause Production Destup History<br>Supplier Item Operations and Machine<br>BOM Production Sequence Report<br>Users assigned to operations report<br>Take a Break Report<br>Split Production Operation History<br>Orders scheduled for production report | s Report<br>rt                             |                             |
|          |                                   | Title                                                                                                    | Description                                                                                                    |                                            |                             |
|          |                                   | Integration Errors Report                                                                                                    | Integration Errors Report                                                                                                    |                                            |                             |
|          |                                   |                                                                                                    | Liltriva © 2020                                                                                                    |                                            |                             |

This report will show orders accepted by supplier and currently in Production sequence queue.

| ≡              | upland          | Ultriva                              |        |          |              | Ultriv | a Lean S  | Suite QA 9.5           |                |               |             | <b>Q</b> (7) | ?           | Data        | oizwarehous  | e K user 🔻    |
|----------------|-----------------|--------------------------------------|--------|----------|--------------|--------|-----------|------------------------|----------------|---------------|-------------|--------------|-------------|-------------|--------------|---------------|
| â              | Admin >         | > C> F> My Reports > Custom Repo     | ort    |          |              |        |           |                        |                | Business Unit | : Databi    | zwarehouse A | pplication: | Application | n (Plant)    | •             |
|                | Order I         | n Production                         |        |          |              |        |           |                        |                |               |             |              |             | 🔒 Print     | Z Export     | 0             |
| 2              | Plant: Databizv | varehou, Reqd Ship: 08/01/2020-08/26 | /2020  |          |              |        |           |                        |                |               |             |              |             |             | Change Filte | r Edit Report |
| 1              |                 |                                      |        |          |              |        |           |                        |                |               |             |              |             |             | 1            | to 4 of 4     |
| <u>       </u> | ltem            | Description                          | Plant  | Cycle No | Card ID      | PO #   | PO Line # | Job Status             | Operation Name | Machine Code  | Card<br>Qty | Schedule Day | Reqd Ship   | Releas      | e Date 🛛     | Category      |
| lend           | ITPL110820      | Test Pick list                       | WCLine |          |              |        |           |                        |                |               |             |              |             |             |              |               |
| Ш.             |                 |                                      |        | 1        | KCD25TYQALVB | 110820 | 110,820   | Not Started            |                |               | 100         | 08/14/2020   | 08/14/2020  | 08/11/      | 2020 1       | (anban        |
| 13             |                 |                                      |        | 1        | KCD25TWQAL4U | 110820 | 110,820   | Not Started            |                |               | 100         | 08/14/2020   | 08/14/2020  | 08/11/      | 2020 H       | (anban        |
| <b>@</b>       |                 |                                      |        | 1        | KCD25TRQAL5A | 110820 | 110,820   | Not Started            |                |               | 100         | 08/14/2020   | 08/14/2020  | 08/11/      | 2020 1       | (anban        |
|                |                 |                                      |        | 1        | KCD25TQQALW8 | 110820 | 110,820   | Not Started            |                |               | 100         | 08/14/2020   | 08/14/2020  | 08/11/      | 2020 1       | (anban        |
|                |                 |                                      |        | 1        | KCD25TXQAL2E | 110820 | 110,820   | Not Started            |                |               | 100         | 08/14/2020   | 08/14/2020  | 08/11/      | 2020 1       | (anban        |
|                | Total 5         |                                      |        |          |              |        |           |                        |                |               | 500.0       |              |             |             |              |               |
|                | ITPS120820      | Test PS orders in custom report      | WCLine |          |              |        |           |                        |                |               |             |              |             |             |              |               |
|                |                 |                                      |        | 1        | KCD25UHQALK5 | 120820 | 120,820   | On Hold                | Operation1     | Machine1      | 50          | 08/10/2020   | 08/14/2020  | 08/12/      | 2020 H       | (anban        |
|                |                 |                                      |        | 1        | KCD25UJQALPA | 120820 | 120,820   | Pending next operation |                |               | 50          | 08/10/2020   | 08/14/2020  | 08/12/      | 2020 1       | (anban        |
|                |                 |                                      |        | 1        | KCD25UKQALGF | 120820 | 120,820   | Running                | Operation2     | Machine1      | 38          | 08/10/2020   | 08/14/2020  | 08/12/      | 2020 1       | (anban        |
|                | Total 3         |                                      |        |          |              |        |           |                        |                |               | 138.0       |              |             |             |              |               |
|                |                 |                                      |        |          |              |        |           | Ultriva © 2020         |                |               |             |              |             |             |              |               |

#### 1.1.5 Change pop-ups in Prod Sequence to movable popups

Popups with specific content allowing actions inside of it can be moved (e.g. Production Sequence Start Job popup). To move popup, click on the popup header and drag it.

| $\leftarrow \   \rightarrow$ | G          | 🖒 🔒 er         | ngineerir | ng.ultrivalms.com | n/QALS95    | /ProductionAc    | tion2/CloseS    | cheduleCa    | rds                        |                |                     |       |             |
|------------------------------|------------|----------------|-----------|-------------------|-------------|------------------|-----------------|--------------|----------------------------|----------------|---------------------|-------|-------------|
| Apps                         | •          | INFRATEL 273.7 | /0 +      | Web Slice Gall    | ery 📙 I     | mported From I   | E 💠 System      | Dashboard    | <u></u> C                  | A LS TE        | ST Site 🔟           | QA LS | TEST Site   |
| ≡                            | up         | land Ul        | triva     | 1                 |             |                  | Ultri           | iva Lea      | n Suit                     | e Q            | A 9.5               |       |             |
|                              | <b>6</b> > | Actions 📏 C    | lose Sche | dules             |             |                  |                 |              |                            |                |                     |       | Busine      |
| Close Jol                    | b          |                |           |                   |             |                  |                 |              |                            |                |                     |       |             |
| Card ID                      |            | ltem           | Plant     | Operation<br>Name | Card<br>Qty | Completed<br>Qty | Scrapped<br>Qty | Close<br>Qty | Scrap<br>Qty               | Final<br>Lot?  | End<br>Of<br>Shift? |       | ~           |
| KCD25V                       | 5QAL7L     | ITPS130820     | WCLine    | Operation1        | 50          | 45               | 0               | 5            | 0                          |                |                     |       | _           |
| Scrap Rea                    | ason:      | Select Reason- | -         |                   |             | •                |                 |              |                            |                |                     | JOD   | <b>O</b> Ho |
|                              |            |                |           | * 0               | lose lob    | Ø Cancel         |                 |              |                            |                |                     | Jore: | 0           |
|                              |            |                |           |                   |             | 120020 12        | 0,020 111 0100  | 1020 Open    |                            |                | WIGHTING            | 08/1  | 3/2020 1    |
|                              |            |                | K         | CD25V5QAL7L       | 1           | 120820 12        | 0,820 ITPS130   | 820 Opera    | ation1                     |                | Machine             | 08/1  | 3/2020 1    |
|                              |            |                | ľ         | CD25V6QALUW       | 1           | 120820 12        | 0,820 ITPS130   | 820 Opera    | ation1                     |                | Machine             | 08/1  | 3/2020 1    |
|                              |            |                | l k       | CD25V7QAL3T       | 1           | 120820 12        | 0,820 ITPS130   | 820 Opera    | ation1 (Cor<br>ation2 (Ne: | mpleteo<br>xt) | i)                  | 08/1  | 4/2020 0    |

1.1.6 Keep original routing behavior for cards already in production

Cards that are already in process will keep assigned operations in case when Supplier Item Operations/Machines get changed. Cards accepted after change will follow updated route.

#### 1.2 Receipts for Serial Controlled items

Uniqueness validation was added for serial numbers entered using Receive UI Screen or Receive scan. Serial number should be unique per item.

When updating serial number this validation is also performed.

#### 1.2.1 Update Serial No capability

New page created to allow user to update serial no with a new unique serial no. This page is accessible from Buyer Actions and from new PO Receipt batch job details report (Link on Status Message column).

Created new Buyer Action to Update Serial No:

| =        | upland Ultriva                                                                                                    | QA LS Test site 9.5                                                                                                    | ৫                                                                                                    | 💟 🕐 🔀 QA Team 👻                                                        |
|----------|----------------------------------------------------------------------------------------------------|----------------------------------------------------------------------------------------------------|----------------------------------------------------------------------------------------------------|------------------------------------------------------------------------|
| ŵ        | Actions ~Actions                                                                                                    |                                                                                                    | ~Business Unit: TCEK-Ram v ~Ap                                                                                        | oplication: -Application (Plant) •                                     |
| ~        | <ul> <li>Receive Cards as they arrive. You will<br/>see a list of Cards that are in transit and<br/>you can select the ones to receive</li> </ul>                     | -Move Card to different location. You will see a list of all on hand Cards and you select the ones to be moved to                                                                                 | -View the list of acknowledged Cards.     View this screen to send an email to     supplier for printing kanban label | prove/reject material certificate                                      |
|          | -Approve                                                                                                    | -Adjust Inventory                                                                                                    | -Add Notes                                                                                                    | Grouping                                                               |
| <b>₩</b> | dock. You will see a list of Carls that are<br>in the receiving dock and you can select<br>the ones to approve                                                        | -Transfer Infertion J, 100 will see a list of<br>all on hend Cards where i can be<br>Transferred to different location all<br>together                                                            | cycle                                                                                                    | Grouping                                                               |
| ţ        | -Put Away<br>~Deliver Cards to their respective<br>location. You will see a list of Cards that<br>are welting for delivery and you can<br>select the ones to deliver. | -issue inventory     -issue inventory. You will see a iss of all     on hand Cards where it can be issued in     small loss to a location                                                         | Print PO<br>-View the list of POs and print POSet<br>-Ug<br>exis                                                      | Expiry Date<br>date expiry date for the Cards with<br>ting expiry date |
| @        | -Buyer Queue<br>-Shows distribution of Card States for<br>each item                                                                                                   | -Virtual Kanban Approve     -Approve Virtual Kanban Cards. You will     -Approve Virtual Kanban Cards. You will     kanban Approval and you can select the     ons to approve and ploce the order | -Containerize Shipments<br>-Containerize Cards                                                                        | date Serial No<br>date Serial No                                       |
|          | -Ad hoc Receipts<br>-Ad hoc receipts                                                                                                    |                                                                                                    | -Acc                                                                                                    | ounts Payable<br>counts Payable                                        |
|          | > -Supplier Actions                                                                                                    |                                                                                                    |                                                                                                    | :                                                                      |
|          | > -Supplier CAPA                                                                                                    |                                                                                                    |                                                                                                    |                                                                        |
|          |                                                                                                    | Liltriva 2020                                                                                                    |                                                                                                    |                                                                        |

Update serial No will load page without any information, user will be able to select serial no from existing serial numbers in system. When selected, user should press Search button to load card information associated to selected serial number. Clear button is available to allow clearing selected serial number.

| $\rightarrow$ G | 🗅 🔒 engineering.ult                                             | rivalms.com/QAL   | .S95/BuyerAction/U | pdateSerialNo?𝔟=y  |                 |               |                 |
|-----------------|-----------------------------------------------------------------|-------------------|--------------------|--------------------|-----------------|---------------|-----------------|
| Apps <          | NFRATEL 273.70 + 🚺 W                                            | leb Slice Gallery | Imported From IE   | 📀 System Dashboard | 0A LS TEST Site | 👿 QA LS TE    | ST Site 🛛 🦽 Sen |
| up              | land Ultriva                                                    |                   |                    | Ultriva Lean       | Suite QA 9.5    | ;             |                 |
| Up              | Actions > Update Serial No<br>date Serial No                    | )                 |                    |                    | Bu              | usiness Unit: | TCEK-Ram        |
| ) Serial N      | o: Equal To<br>Equal To<br>Starts With<br>Contains<br>Ends With |                   |                    | Tr                 | Search 🔸        |               |                 |

Confidential internal document

Date: August 28, 2020

Copyright Ultriva Inc. 2020 by Upland Software. All rights reserved.

After serial details are loaded, we can get two situations. First one when serial is just assigned to one card in one specific cycle. Second case is when same serial was introduced for many cards (Ship), so, we will see checkboxes next to each row to select which record to update after Submit buttons is pressed.

| upland Ultriv                          | а             |                     | l.       | Ultriva | a Lean S  | Suite QA  | 9.5            |            |              | ۹       | $\heartsuit$ | Â   | ?       |               | Buyer K Test 🔻 |
|----------------------------------------|---------------|---------------------|----------|---------|-----------|-----------|----------------|------------|--------------|---------|--------------|-----|---------|---------------|----------------|
| Actions > Update Se<br>Update Serial N | erial No<br>O |                     |          |         |           |           | Business Unit  | TCEK-Rai   | n            | ٣       | Applicatio   | on: | Applica | ition (Plant) | •<br>•         |
| Serial No: Equal To                    | ♥ 11          |                     |          |         | Tx Sea    | arch 🕨    |                |            |              |         |              |     |         |               | Submit         |
| Sorted by:                             |               |                     |          |         |           |           |                |            |              |         |              |     |         |               | 1 to 1 of 1    |
| Release Id                             | ltem          | Description         | Cycle No | PO #    | PO Line # | Release # | Release Line # | Ship Date  | Receive Date | Current | Serial No    |     |         |               | New Serial No  |
| KCD25FRQAL6C-001-6                     | ITSplit050825 | Test Split by boxes | 1        | 050820  | 50,820    | 050820    | 050820         | 08/05/2020 | 08/05/2020   | 11      |              |     |         |               |                |
|                                        |               |                     |          |         |           |           |                |            |              |         |              |     |         |               | Submit         |

When submit button is pressed there will be some validations executed on selected rows.

- New serial no should not be empty
- New serial no should be different than current serial no
- New serial no should not exist for same item no
- At least one row should be checked when submitting form

| u      | oland Ultriva          |                    |                        | Ultri    | va Le  | an Suit   | e QA 9    | .5             |            |              | ٩      | 0 🖌          | 0       | <b>•</b>      | luyer K Test   |   |
|--------|------------------------|--------------------|------------------------|----------|--------|-----------|-----------|----------------|------------|--------------|--------|--------------|---------|---------------|----------------|---|
| ň<br>U | > Actions > Update Ser | ial No             |                        |          |        |           |           | Business Unit: | TCEK-Ram   |              | •      | Application: | Applica | ition (Plant) | •              |   |
| Serial | No: Contains           | ♥ 1                |                        |          | Tx     | Search    | •         |                |            |              |        |              |         |               | Submit         | Í |
| Sort   | ed by:                 |                    |                        |          |        |           |           |                |            |              |        |              |         |               | 1 to 23 of 23  |   |
|        | Release Id             | Item               | Description            | Cycle No | PO #   | PO Line # | Release # | Release Line # | Ship Date  | Receive Date | Curren | nt Serial No |         |               | New Serial New | • |
|        | KCD23JKQALN5-001-7     | ITSerail200720     | Test Setail No changes | 1        | 1      | 1         | 1         | 1              | 07/20/2020 | 07/20/2020   | 123    |              |         |               |                | ] |
|        | KCD23JRQALNQ-001-2     | ITSerail200720     | Test Setail No changes | 1        |        | 0         |           |                | 07/20/2020 | 07/20/2020   | 1      |              |         |               |                | ] |
|        | KCD23RCQALKH-001-4     | ITSerial07222020   | ITSerial07222020       | 1        | 1608   | 1         | 1609      | 1              | 07/23/2020 | 07/23/2020   | 1      |              |         |               |                |   |
|        | KCD23REQALHM-001-5     | ITSerial07222020   | ITSerial07222020       | 1        | 1608   | 1         | 1609      | 1              | 07/23/2020 | 07/28/2020   | 61     |              |         |               |                |   |
|        | KCD23S2QAL58-001-7     | ITSerial07222020_1 | ITSerial07222020_1     | 1        | 1908   | 2         | 1909      | 2              | 07/23/2020 | 07/23/2020   | 14     |              |         |               |                |   |
|        | KCD24AXQALUV-001-2     | ITSer270720        | Test serial no chnages | 1        | 270720 | 270,720   | 270720    | 270720         | 07/28/2020 | 07/28/2020   | A11    |              |         |               |                |   |
|        | KCD24B2QALRE-001-5     | ITSer270720        | Test serial no chnages | 1        | 270720 | 270,720   | 270720    | 270720         | 07/28/2020 | 07/28/2020   | B1     |              |         |               |                |   |

|     |                                          |                    |                    | Ultri | va Lear   |             | QA 9.5         |                |              | Q          |              |           | 🕕 Buy      |             |   |
|-----|------------------------------------------|--------------------|--------------------|-------|-----------|-------------|----------------|----------------|--------------|------------|--------------|-----------|------------|-------------|---|
| I   | Actions > Update Set<br>Update Serial No | rial No<br>D       |                    |       |           |             | Busines        | Unit: TCEK-Ram | 1            | <b>*</b>   | Application: | Applicati | on (Plant) | •           |   |
| Si  | erial No: Contains                       | ♥ 1                |                    |       | Tx        | Search →    |                |                |              |            |              |           | C          | D Submit    |   |
| 1   | Sorted by:                               |                    |                    |       |           |             |                |                |              |            |              |           | 1 t        | o 23 of 23  |   |
| C   | Release Id                               | Item               | Description        |       | Ultriva   | Lean Su     | ite QA 9.5     | ×              | Receive Date | Current Se | rial No      |           | N          | ew Serial N | • |
|     | KCD23JKQALN5-001-7                       | ITSerail200720     | Test Setail No cha |       | There are | errors in s | selected rows. |                | 07/20/2020   | 123        |              |           |            | 4           |   |
|     | KCD23JRQALNQ-001-2                       | ITSerail200720     | Test Setail No cha |       |           |             |                | × Ok           | 07/20/2020   | 1          |              |           |            | 4           |   |
| C   | KCD23RCQALKH-001-4                       | ITSerial07222020   | ITSerial07222020   |       |           |             |                |                | 07/23/2020   | 1          |              |           |            |             |   |
| C   | KCD23REQALHM-001-5                       | ITSerial07222020   | ITSerial07222020   | 1     | 1608      | 1           | 1609           | 1 07/23/2020   | 07/28/2020   | 61         |              |           |            |             |   |
| T c | KCD2352OAL58-001-7                       | ITSerial07222020 1 | ITSerial07222020   | 1 1   | 1908      | 2           | 1909           | 2 07/23/2020   | 07/23/2020   | 14         |              |           |            |             |   |

#### In case New Serial No is empty, validation message will be displayed to the user.

#### When current and new serial no. are equal, validation error will be displayed.

|   | ipland Ultriva                   |                         | Ultriva Le | an Suit | e QA 9 | 9.5            |                     |                   | Q           | 0 🏫             | 0         | 🕕 Buyer               | K Test 🔻 |
|---|----------------------------------|-------------------------|------------|---------|--------|----------------|---------------------|-------------------|-------------|-----------------|-----------|-----------------------|----------|
| ň | Actions > Update Serial No       |                         |            |         |        | Business Unit: | TCEK-Ram            |                   | *           | Application:    | Applicat  | tion (Plant)          | •        |
| ι | Jpdate Serial No                 |                         |            |         |        |                |                     |                   |             |                 |           |                       | 0        |
| U | KCD24BBQALMJ-001-2 TISer270720   | l est serial no chnages | 1 2/0/20   | 270,720 | 270720 | 270720         | 0772872020          | 07/28/2020        | A155        |                 |           |                       |          |
|   | KCD24BCQALAP-001-9 ITSer270720   | Test serial no chnages  | 1 270720   | 270,720 | 270720 | 270720         | 07/28/2020          | 07/28/2020        | A1101       |                 |           |                       |          |
|   | KCD24CVQALSA-001-6 IT280720      | Test serial settings    | 1 280720   | 280,720 | 280720 | 280720         | 07/28/2020          | 07/28/2020        | D11         |                 |           |                       |          |
|   | KCD25FPQAL23-001-6 ITSplit050825 | Test Split by boxes     | 1 050820   | 50,820  | 050820 | 050820         | 08/05/2020          | 08/05/2020        | 1           | 1               |           |                       | ▲        |
|   | KCD25FRQAL6C-001-6 ITSplit050825 | Test Split by boxes     | 1 050820   | 50,820  | 050820 | 050820         | 08/05/2020          | 08/05/2020        | 1212        | 13              | 33        |                       | <u>^</u> |
|   | KCD25FRQAL6C-001-6 ITSplit050825 | Test Split by boxes     | 1 050820   | 50,820  | 050820 | There is a du  | uplicated serial nu | mber for Card KCE | 25FRQAL6C   |                 |           |                       |          |
|   | KCD25G4QALH7-001-6 ITSplit050825 | Test Split by boxes     | 1 050820   | 50,820  | 050820 | Serial I<br>No | tem No              | Card ID           | Cycle<br>No | Last Transac    | tion Time | Source                |          |
|   | KCD25G4QALH7-001-6 ITSplit050825 | Test Split by boxes     | 1 050820   | 50,820  | 050820 | 133            | ITSplit050825       | 5 KCD25G4Q        | ALH7 1      | 8/18/2020<br>PM | 4:46:22   | Previously<br>Scanned |          |
|   | KCD25GHQALQ3-001-7 ITSplit050825 | Test Split by boxes     | 1 050820   | 50,820  | 050820 | 050820         | 08/05/2020          | 08/05/2020        | 112         |                 |           |                       |          |

#### When there are no rows selected, validation error is displayed to user.

|    |                                       |               |                        | Ultri | va Lea    | in Suite    | e QA 9.5        |          |              |            | Q     | 0 🏫          |                 |      |
|----|---------------------------------------|---------------|------------------------|-------|-----------|-------------|-----------------|----------|--------------|------------|-------|--------------|-----------------|------|
| ň. | Actions > Update Seri                 | al No         |                        |       |           |             | Busine          | ss Unit: | TCEK-Ram     |            | Ŧ     | Application: | Application (Pl | ant) |
| U  | pdate Serial No<br>KCD24BBQALMJ-001-2 | 11Ser270720   | lest serial no chnages | 1     | 270720    | 270,720     | 270720          | 270720   | 07/28/2020   | 07/28/2020 | A155  |              |                 |      |
|    | KCD24BCQALAP-001-9                    | ITSer270720   | Test serial no chnages | 1     | 270720    | 270,720     | 270720          | 270720   | 07/28/2020   | 07/28/2020 | A1101 |              |                 |      |
|    | KCD24CVQALSA-001-6                    | IT280720      | Test serial settings   | 1     | 280720    | 280,720     | 280720          | 280720   | 07/28/2020   | 07/28/2020 | D11   |              |                 |      |
|    | KCD25FPQAL23-001-6                    | ITSplit050825 | Test Split by box      |       | Ultriv    | a Lean Si   | uite OA 9 5     |          | 20           | 08/05/2020 | 1     |              | 1               |      |
|    | KCD25FRQAL6C-001-6                    | ITSplit050825 | Test Split by box      |       | olariv    | a Lean St   |                 |          | 20           | 08/05/2020 | 1212  |              |                 |      |
|    | KCD25FRQAL6C-001-6                    | ITSplit050825 | Test Split by box      |       | Please se | elect one c | or more row(s). |          | 20           | 08/05/2020 | 12    |              |                 |      |
|    | KCD25G4QALH7-001-6                    | ITSplit050825 | Test Split by box      |       |           |             |                 | ×        | <b>Ok</b> 20 | 08/05/2020 | 133   |              |                 |      |
|    | KCD25G4QALH7-001-6                    | ITSplit050825 | Test Split by boxes    | 1     | 050820    | 50,820      | 050820          | 050820   | 08/05/2020   | 08/05/2020 | 144   |              |                 |      |
|    | KCD25GHQALQ3-001-7                    | ITSplit050825 | Test Split by boxes    | 1     | 050820    | 50,820      | 050820          | 050820   | 08/05/2020   | 08/05/2020 | 112   |              |                 |      |
|    | KCD25GHOAL03-001-7                    | ITSplit050825 | Test Solit by boxes    | 1     | 050820    | 50.820      | 050820          | 050820   | 08/05/2020   | 08/05/2020 | 1234  |              |                 |      |

In case entered serial number is duplicated and it was already created in system, validation message will be displayed to user indicating when it was entered into the system and card id associated to serial number.

|                         | ι | Jpdate Serial No                 |                         |          |         |        | 0                                                                           |                                 |   |
|-------------------------|---|----------------------------------|-------------------------|----------|---------|--------|-----------------------------------------------------------------------------|---------------------------------|---|
| •••                     |   | KCD24BBQALMJ-001-2 TISer270720   | l est serial no chnages | 1 270720 | 270,720 | 270720 | 270720 07/28/2020 07/28/2020 A155                                           | 20 07/28/2020 A155              |   |
|                         |   | KCD24BCQALAP-001-9 ITSer270720   | Test serial no chnages  | 1 270720 | 270,720 | 270720 | 270720 07/28/2020 07/28/2020 A1101                                          | 20 07/28/2020 A1101             |   |
| 52                      |   | KCD24CVQALSA-001-6 IT280720      | Test serial settings    | 1 280720 | 280,720 | 280720 | 280720 07/28/2020 07/28/2020 D11                                            | 20 07/28/2020 D11               |   |
| <u>101.01</u><br>191.01 |   | KCD25FPQAL23-001-6 ITSplit050825 | Test Split by boxes     | 1 050820 | 50,820  | 050820 | 050820 08/05/2020 08/05/2020 1 1                                            | 20 08/05/2020 1                 |   |
| ~                       |   | KCD25FRQAL6C-001-6 ITSplit050825 | Test Split by boxes     | 1 050820 | 50,820  | 050820 | 050820 08/05/2020 08/05/2020 1212 133                                       | 20 08/05/2020 1212              |   |
| <b>11</b>               |   | KCD25FRQAL6C-001-6 ITSplit050825 | Test Split by boxes     | 1 050820 | 50,820  | 050820 | There is a duplicated serial number for Card KCD25FRQAL6C.                  | I number for Card KCD25FRQAL6C. |   |
| ţ,                      |   | KCD25G4QALH7-001-6 ITSplit050825 | Test Split by boxes     | 1 050820 | 50,820  | 050820 | Serial Item No Card ID Cycle Last Transaction Time Source No                | Card ID Cycle No                |   |
| <<br>63-                |   | KCD25G4QALH7-001-6 ITSplit050825 | Test Split by boxes     | 1 050820 | 50,820  | 050820 | 133 ITSplit050825 KCD25G4QALH7 1 8/18/2020 4:46:22 Previously<br>PM Scanned | 825 KCD25G4QALH7 1              | l |
| ~~                      |   | KCD25GHQALQ3-001-7 ITSplit050825 | Test Split by boxes     | 1 050820 | 50,820  | 050820 | 050820 08/05/2020 08/05/2020 112                                            | 20 08/05/2020 112               |   |
|                         |   |                                  | e central d             | 4 050000 | co. 000 | 050000 | 050000 00/05/0000 00/05/0000 4004                                           |                                 | 1 |

When selected serial number(s) are valid, and the form is submitted, the result page will be displayed showing Success/Failure records. Back button is available to return to Update Serial No item page.

| $\geq$ | C 🖸          | enginee       | ering.ultrivalms.com/QA   | ALS95/BuyerAction/U | pdateSeria | alNoResults |             |                   |                    |                    |             |             | <u>ት</u>      | * 👩 🗄          |
|--------|--------------|---------------|---------------------------|---------------------|------------|-------------|-------------|-------------------|--------------------|--------------------|-------------|-------------|---------------|----------------|
| ps     |              | EL 273.70 +   | Web Slice Gallery         | . Imported From IE  | 💠 Syste    | m Dashboard | 0 QA LS TES | T Site 🔟 QA LS TE | ST Site 🛛 🬧 Sensib | oull   India's fir |             |             | » 📙 O         | )ther bookmark |
|        | upland       | Ultri         | /a                        |                     | Ult        | riva Lean   | Suite QA    | 9.5               |                    | Q                  | 0 1         | 0           | 🕕 Bu          | iyer K Test 🔻  |
|        | Action       | s 🔪 Update    | Serial No                 |                     |            |             |             | Business Unit:    | TCEK-Ram           |                    | Application | Applicatio  | on (Plant)    | *              |
|        | Update       | e Serial I    | No Results                |                     |            |             |             |                   |                    |                    |             |             |               | 0              |
|        |              |               |                           |                     |            |             |             |                   |                    |                    |             |             |               | ← Back         |
| Fol    | owing Serial | l Number(s) v | vere successfully updated |                     |            |             |             |                   |                    |                    |             |             |               |                |
| R      | lease ID î   |               | Description 1             | Cycle No 🏌          | PO # ↑     | PO Line # ↑ | Release # 1 | Release Line #    | 1 Old Serial No 1  | New Serial No      | Des         | ription 1   |               |                |
| К      | D23JKQALN    | 15-001-7      | Test Setail No changes    | 1                   | 1          | 1           | 1           |                   | 1 61               | S1                 | Seria       | I number su | ccessfully up | pdated         |
| К      | D23JRQALN    | IQ-001-2      | Test Setail No changes    | 1                   |            | 0           |             |                   | 14                 | S2                 | Seria       | I number su | cessfully up  | pdated         |
|        |              |               |                           |                     |            |             |             |                   |                    |                    |             |             |               |                |

### 1.2.2 ERP Receipts with Serial No batch job

- i. Created batch job JobErpReceiptSerial.
- ii. This job will support all functionality and settings of the job JobErpReceipt,
- iii. Additional field on input file: SerialNo.
- iv. This combination of field must be unique per file:

EBJ\_BUSGID,EBJ\_ItemNo,OrderNum,OrderLineNum,OrderReleaseNum,OrderReleaseLineNum, ReceiptNum,TraceId,SerialNo

For each serial number we should have separate row.

- v. if file has duplicate serial number all rows with the same serial number will fail.
- vi. If item is not serial controlled item value in SerialNo field must be left blank.

|           | _                   |                                                                                                    |                                  |
|-----------|---------------------|----------------------------------------------------------------------------------------------------|----------------------------------|
| u         | pland Ultriva       | a Ultriva Lean Suite QA 9.5                                                                                                    | <b>५</b> (*) (*)                 |
| ň         | Admin > II> Service | Task > Integration Wizard                                                                                                    | Business Unit: SysAdm Applicatio |
| In        | tegration Wiza      | rd : File Layout ErpReceiptsSerial                                                                                                    |                                  |
|           |                     |                                                                                                    |                                  |
|           | Process Type        | FTP         File Settings         File Layout         Field Order         Field Order           Information         Image: Comparison of the setting of the setting of | Save Settings O                  |
|           | ORDERLINENUM        | Order Line Num                                                                                                    |                                  |
|           | ORDERNUM            | Order Num                                                                                                    |                                  |
|           | PLANTCODE           | ltem No                                                                                                    |                                  |
|           | RECEIPTNUM          | Receipt Number                                                                                                    |                                  |
|           | RECEIPTQTY          | Qty Received                                                                                                    |                                  |
|           | RECEIPTTIME         | Card Receipt Time                                                                                                    |                                  |
| •         | SERIALNO            | Serial Number                                                                                                    |                                  |
|           |                     |                                                                                                    |                                  |
| 0<br>*Por | wired field         |                                                                                                    |                                  |

### Batch job status report:

| upland Ultriv          | va                           | Ulti                   | riva Lean Suite        | e QA 9     | .5             |              |              | Q        | 04           |              | 🕖 Buyer K T  | est 🔻      |
|------------------------|------------------------------|------------------------|------------------------|------------|----------------|--------------|--------------|----------|--------------|--------------|--------------|------------|
| Reports > Integra      | ation                        |                        |                        |            | Business Unit: | TCEK-Ram     |              | *        | Application: | Application  | (Plant)      | Ŧ          |
| Batch Job Rece         | eipts Serial Summar          | y Report               |                        |            |                |              |              |          |              | 🔒 Print 🗌    | 🕈 Export 🛛 🧯 | )          |
|                        |                              |                        |                        |            |                |              |              |          |              |              | Cha          | nge Filter |
|                        |                              | Job Na                 | ame: ERPRECEIPTSSERIAL | , Date Ran | ge: 07/01/2020 | 0-07/31/2020 |              |          |              |              |              |            |
| Sorted by: Uploaded On |                              |                        |                        |            |                |              |              |          |              |              | 1 to         | 5 of 5     |
| Batch ID 1             | File Name î                  | Uploaded On 👃          | Uploaded By 1          | Status ↑   | Pending 1      | Completed 1  | Duplicates ↑ | Failed 1 | Expired 1    | Data Error 🏌 | Data Warning | Total      |
| BAT0008-200720-QALC7   | ErpReceiptsSerial_200720.txt | 07/20/2020 12:01:41 PM | intg_BSU22ZAQALQG      | DONE       | 0              | 2            | 0            | 0        | 0            | 0            |              | 0 2        |
| BAT0007-200720-QALKN   | ErpReceiptsSerial_200720.txt | 07/20/2020 11:59:37 AM | intg_BSU22ZAQALQG      | DONE       | 0              | 0            | 0            | 1        | 0            | 1            |              | 0 2        |
| BAT0006-200719-QALN6   | ErpReceiptsSerial_200720.txt | 07/20/2020 09:58:07 AM | intg_BSU22ZAQALQG      | DONE       | 0              | 1            | 0            | 0        | 0            | 1            |              | 0 2        |
| BAT0005-200719-QAL5N   | ErpReceiptsSerial_200720.txt | 07/20/2020 09:09:07 AM | intg_BSU22ZAQALQG      | DONE       | 0              | 2            | 0            | 1        | 0            | 1            |              | 0 4        |
| BAT0004-200719-QAL2V   | ErpReceiptsSerial_200720.txt | 07/20/2020 09:06:02 AM | intg_BSU22ZAQALQG      | DONE       | 0              | 0            | 0            | 3        | 0            | 1            |              | 0 4        |
| Total                  |                              |                        |                        |            | 0              | 5            |              | 5        |              | 4            |              |            |

| up       | land Ult       | riva    | а            |              |                   | U           | ltriva I  | Lean Si      | uite QA     | 9.5          |              | Q                                | ୦ 🍙         | 0                | Buyer       | K Test 🔻      |
|----------|----------------|---------|--------------|--------------|-------------------|-------------|-----------|--------------|-------------|--------------|--------------|----------------------------------|-------------|------------------|-------------|---------------|
| ń,       | Reports > Inte | egratio | 'n           |              |                   |             |           |              |             | Business Uni | it: TCEK-Ra  | m 👻 Aş                           | oplication: | Application (F   | 'lant)      | •             |
| Ba       | tch Job Re     | ecei    | ots Seri     | al Deta      | il Report         |             |           |              |             |              |              |                                  |             | 🔒 Print 🛛 🖸      | Export      | 0             |
|          |                |         |              |              |                   |             |           |              |             |              |              |                                  |             | Change Fi        | lter   Back | To Summary    |
| Filter B | Ϋ́             | •       | Select Opera | tor          | ▼ Enter Value     |             | T×        | Go 🕨         |             |              |              |                                  |             |                  |             |               |
| Find Ite | m              |         | M 🐴          |              |                   |             |           |              |             |              |              |                                  |             |                  |             |               |
| Sorte    | i by: Line #   |         |              |              |                   |             |           |              |             |              |              |                                  |             |                  |             | 1 to 2 of 2   |
| Line #   | ltem           | PO<br># | PO Line<br># | Release<br># | Release Line<br># | Receipt No. | Serial No | Code         | Receipt Qty | Receipt Date | Last Receipt | StatusMsg                        | Status      | Change Date      | Duplica     | ate Serial No |
| 2        | ITSerail200720 | 6       | 6            | 6            | 6                 |             | 123       | TCEK-<br>Ram | 1           | 07/20/2020   | 1            | Allocated <1> to KCD23JPQAL      | JX 07/20    | '2020 12:01:41 P | м           |               |
| 3        | ITSerail200720 | 7       | 7            | 7            | 7                 |             | 987       | TCEK-<br>Ram | 1           | 07/20/2020   | 1            | Allocated <1> to<br>KCD23JQQALDS | 07/20       | '2020 12:01:41 P | М           |               |

#### 1.3 Item 2 Supplier enhancements

1.3.1 New fields added to Item2Supplier

Drop Off Location, Supplier Purchase Price, Final Destination code, Country of Origin

Drop Off Location changes

To use Dropoff Locations BU should have setting ON: Use Dropoff location for item delivery

Dropoff Location dropdown box will be available on Item 2 Supplier page.

Supplier Purchase Price

Added system level configuration Show\_Supplier\_Purchase\_Price. When this setting is set to true we'll see Supplier Purchase Price Item 2 Supplier page.

Both fields are editable on the Item to Supplier configuration page.

| upland Ultriva        |                              | Ultriva Lean Sui | te QA 9.5                |          |
|-----------------------|------------------------------|------------------|--------------------------|----------|
| 🕯 📏 Item              |                              |                  | Business Unit:           | TCEK-Ram |
| Edit Item ITDropL     | oc060820 mapped to Su        | upplier Sup1     |                          |          |
| *Description:         | Test drop location with mult |                  | *Min. Order Cards:       | 0        |
| *Default Carrier:     | Select 🗸                     | ۲                | *Card Allocation:        | 50       |
| *Supplier User:       | buyeruser x                  | ۲                | *Unit Description:       |          |
| Additional Contacts:  |                              | 9                | Supplier Purchase Price: | 3        |
| Dropoff Location:     | DL1 🗸                        |                  |                          |          |
| Lead Time Information | Select<br>DL1                |                  |                          |          |
| *Lead Time:           | DL2<br>DL3<br>DropLocation1  | (in days) 🛞      | *Transit Time:           | 2        |
| PO Information        |                              |                  |                          |          |
| DO #.                 | 01                           |                  | DO Line #r               | 1        |

#### 1.3.2 Item Sync changes

All 4 new fields Dropoff Location, Final Destination code, Supplier Purchase Price, and Country of Origin can be uploaded via Item Sync using FlexFields:

Dropoff Location: DropOffLocation Final Destination code: finaldest Supplier Purchase Price: SupplierPurchasePrice Country of Origin: countryoo

Final Destination code and Country of Origin are not editable in UI, must be added via Item Sync.

| Cards should wait at run line for release     Cards should wait at Ship Hub for consoli     Cards should wait for PO create/release ir | dator shipping after plant shipment<br>ntegration |
|----------------------------------------------------------------------------------------------------|---------------------------------------------------|
| GParams                                                                                                    |                                                   |
| Name                                                                                                    | Value                                             |
| Supplier RYG Board Over Shipment:                                                                                                    | Inherit 👻                                         |
| Supplier RYG Board Under Shipment:                                                                                                    | Inherit 🗸                                         |
|                                                                                                    |                                                   |
| Gross Requirements Firm Zone (days):                                                                                                   |                                                   |
| Gross Requirements Firm Zone (days):<br>Country of Origin:                                                                             | RCPM4                                             |

#### 1.3.3 New fields on the label

Fields are available to be placed on the label:

ShipTo address based on Dropoff Location from EboKanbanItems2Suppliers. Final Destination code and Country of Origin fields are available as FinalDestination, CountryofOrigin.

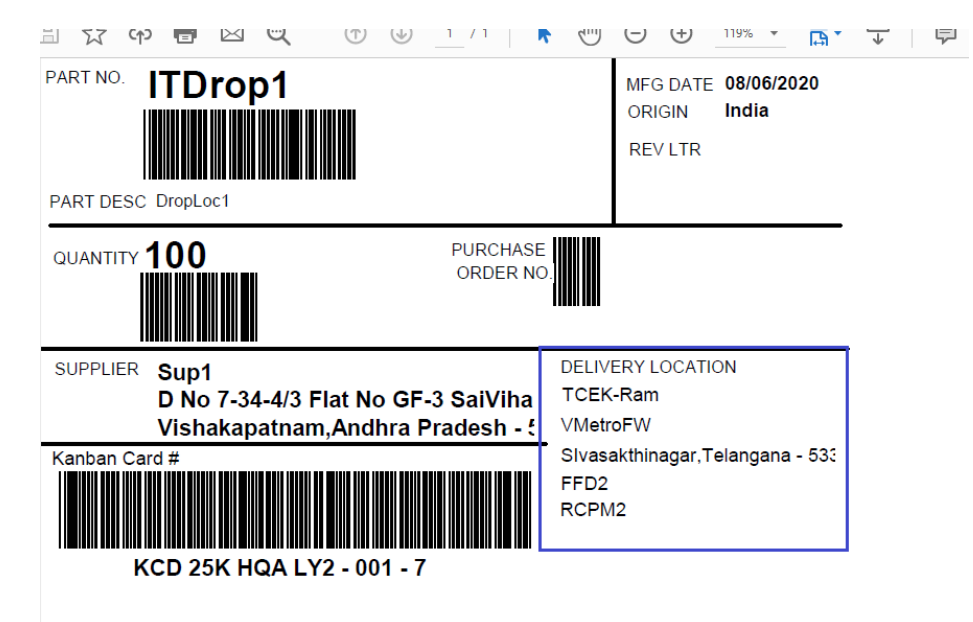

#### 1.3.4 Print PO

Print PO (default, not PO integration) will have Ship to address from DropoffLocation and price from SupplierPurchasePrice (if configured)

#### 1.3.5 Item2Supplier Custom report

To Custom report Item2Supplier added DropoffLocationCode, DropoffLocationName, SupplierPurchasePrice and I2S\_IGParams to extract countryoo and finaldest. Formula Fields should be created:

Final Destination I2S\_IGParams.finaldest Country of Origin I2S\_IGParams.countryoo

| Edit | Delet               |
|------|---------------------|
| _    | *                   |
| 1    | *                   |
|      | Edit<br>2<br>Sone G |

|                                    | 2 12 My                         | keports 🦻 ၬ               | Istom Report         |                         |                         | Dusiness office TC      | IN-RdIII     | *              | opplication.   | Applicat   | uon (many            | *                         |
|------------------------------------|---------------------------------|---------------------------|----------------------|-------------------------|-------------------------|-------------------------|--------------|----------------|----------------|------------|----------------------|---------------------------|
| IT2Sup270                          | 0720                            |                           |                      |                         |                         |                         |              |                |                | 🔒 Print    | Z Export             | 0                         |
|                                    |                                 |                           |                      |                         |                         |                         |              |                |                |            | Change Filte         | r Edit Report             |
| , Country of Origin                |                                 |                           |                      |                         |                         |                         |              | ١              | /iewing 1 to 5 | 50 of 84 ٵ | Page 1               | ▼ of 2 ▶                  |
| Supplier Item<br>Desc              | Transit<br>Time<br>(in<br>days) | Card<br>Allocation ↑<br>% | Supplier user 1      | Dropoff Location Code 1 | Dropoff Location Name 1 | Supplier Purchase Price | Î ltem ↑     | Qty<br>On Card | Code 1         |            | Final<br>Destination | Country<br>of ↑<br>Origin |
| Test Pick list                     | 2                               | 100                       | Databizwarehouseuser |                         |                         |                         | 0 ITPL030820 | 50             | WCLine         |            |                      |                           |
| Test PS orders in<br>custom report | 1                               | 100                       | Databizwarehouseuser |                         |                         |                         | 0 ITP5120820 | 50             | WCLine         |            |                      |                           |
| Test PS orders in<br>custom report | 1                               | 100                       | Databizwarehouseuser |                         |                         |                         | 0 ITPS130820 | 50             | WCLine         |            |                      |                           |
| Link 6mm                           | 2                               | 50                        | appuser              | DL1                     | DL1                     | :                       | 2 ITWCDrop1  | 100            | WCLine         |            | Dest1                | YLM1                      |
| Link 6mm                           | 2                               | 50                        | appuser              | DL1                     | DL1                     | 2                       | ITWCDrop2    | 100            | WCLine         |            | Dest4                | BZY1                      |
| Test Pick list                     | 3                               | 100                       | Databizwarehouseuser |                         |                         | :                       | 3 ITPL110820 | 100            | WCLine         |            |                      |                           |
| Tess Production<br>Sequence        | 2                               | 100                       | Databizwarehouseuser |                         |                         |                         | 0 ITPS170720 | 100            | WCLine         |            |                      |                           |
| Test Prodction<br>Sequence         | 2                               | 100                       | Databizwarehouseuser |                         |                         |                         | 0 ITPS300720 | 100            | WCLine         |            |                      |                           |

#### 1.3.6 Consumption report

Added SupplierPurchasePrice. Will be on the report one cycle after upgrade. Card must have SupplierPurchasePrice on release. After one cycle and consumption it'll have value in SupplierPurchasePrice from previous cycle.

| AutoSave ( |             |                    |                |                 |              |          |                  |               |         |          |           |             |           |          |           |        |             |               |             |           |          |             |          |         |          |          |                  | Meria Ignete |           |             |     |      |
|------------|-------------|--------------------|----------------|-----------------|--------------|----------|------------------|---------------|---------|----------|-----------|-------------|-----------|----------|-----------|--------|-------------|---------------|-------------|-----------|----------|-------------|----------|---------|----------|----------|------------------|--------------|-----------|-------------|-----|------|
| File Ho    | me Insert   | t Page Layou       | t Formu        | las Data        | Review       | / Viev   | v Add-in         | s Help        | Tea     | m        | ,₽ Sear   | ch          |           |          |           |        |             |               |             |           |          |             |          |         |          |          |                  |              |           |             |     |      |
| PROTEC     | TED VIEW Be | careful-files from | the Internet o | an contain viru | ises. Unless | you need | to edit, it's sa | ler to stay i | Protect | ed View. | Enal      | ole Editing |           |          |           |        |             |               |             |           |          |             |          |         |          |          |                  |              |           |             |     | ×    |
| AD4        |             | √ fr               | 5              |                 |              |          |                  |               |         |          |           |             |           |          |           |        |             |               |             |           |          |             |          |         |          |          |                  |              |           |             |     | ^    |
| .d B       | с           | D                  | ε              | F               | G            | н        | 1.1              | 1.0           |         | К        | ι.        |             | 4         | N        | 0         | P      | Q           | R             | s           | T         | U        | v           | w        | l Y     | z        | AA       | AB               | AC           |           | AD          |     | A *  |
| 1 ItemNo   | Description | CardID             | CycleNo        | BPFL_APPS       | CardQty      | Consul   | mpti LastRec     | eive Consu    | med Su  | pplierP  | O Supplie | rPOSupp     | lierPO Su | pplierPC | BusGID    | BUSNam | ne Supplier | ill Supplier1 | Name Family | Title Cla | Decir Pa | ckingSlip I | GPar Loc | atic Un | itSupp I | ItmFlags | SupplierIt       | e TrackingNo | SupplierF | urchasePrin | ce  |      |
| 2 a1BOM5   | a1BOM5      | KCD2P83LFYP6       |                | 1 Consumed      | 1            | 2 08/05/ | 202101/01/       | 891           | 0       |          |           | 0           |           |          | BSU233UL8 | FA1    | BSU22ZC     | BSCON002      | Comm        | odit A    | 1        |             | :S,      | 5       |          |          | 0 a180M5         |              |           |             | 0   | 3    |
| 3 a1BOM5   | a180M5      | KCD2P84LFYJX       |                | 1 Consumed      | 1            | 2 08/05/ | 202(01/01/       | 891           | 0       |          |           | 0           |           |          | BSU233UU  | A1     | BSU222CI    | 85 CON002     | Comm        | A tibe    | 1        |             | :5,      | - 5     |          |          | 0 a180M5         |              |           |             | 0   | 3    |
| 4 a1BOM5   | a180M5      | KCD2P84LFYJX       |                | 2 Consumed      |              | 2 08/05/ | 202108/05/2      | 1021          | 2 33    | 3        |           | 1           |           |          | BSU233ULF | FA1    | BSU2326     | LF XT001      | Comm        | odit A    | 1        |             | is aaa   | a 5     |          |          | 0 a180M5         |              |           |             | 5   | ś    |
| 5 a1BOM5   | a180M5      | KCD2P85LFYD5       |                | 1 Consumed      | 1            | 2 08/05/ | 202(01/01/:      | 891           | 0       |          |           | 0           |           |          | BSU233UU  | EA1    | BSU22ZCI    | B5CON002      | Comm        | A-tibe    | 1        |             | :S,      | 5       |          |          | 0 a180M5         |              |           |             | 0   | 5    |
| 6          |             |                    |                |                 |              |          |                  |               |         |          |           |             |           |          |           |        |             |               |             |           |          |             |          |         |          |          |                  |              |           |             |     |      |
| 7          |             |                    |                |                 |              |          |                  |               |         |          |           |             |           |          |           |        |             |               |             |           |          |             |          |         |          |          |                  |              |           |             |     |      |
| 8          |             |                    |                |                 |              |          |                  |               |         |          |           |             |           |          |           |        |             |               |             |           |          |             |          |         |          |          |                  |              |           |             |     |      |
| 9          |             |                    |                |                 |              |          |                  |               |         |          |           |             |           |          |           |        |             |               |             |           |          |             |          |         |          |          |                  |              |           |             |     |      |
| 10         |             |                    |                |                 |              |          |                  |               |         |          |           |             |           |          |           |        |             |               |             |           |          |             |          |         |          |          |                  |              |           |             |     |      |
| 11         |             |                    |                |                 |              |          |                  |               |         |          |           |             |           |          |           |        |             |               |             |           |          |             |          |         |          |          |                  |              |           |             |     |      |
| 12         |             |                    |                |                 |              |          |                  |               |         |          |           |             |           |          |           |        |             |               |             |           |          |             |          |         |          |          |                  |              |           |             |     |      |
| < >        | NoName      |                    |                |                 |              |          |                  |               |         |          |           |             |           |          |           |        |             |               |             |           |          |             |          |         |          |          |                  |              |           |             |     |      |
|            |             |                    |                |                 |              |          |                  |               |         |          |           |             |           |          |           |        |             |               |             |           |          |             |          |         |          | C        | 🗑 Display Settir | 9 🎟 🛙        |           |             | , + | 100% |

#### 1.3.7 Total spend Report

When EboSysConfiguration setting Show\_Supplier\_Purchase\_Price is set to true we'll use SupplierPurchasePrice in report calculations. Otherwise we are using Item's price.

#### 1.3.8 On Hand Inventory By Supplier Custom Report

Created new Custom report: On Hand Inventory By Supplier Report to report on hand inventory by SupplierPurchasePrice. When card is on hand after being received from supplier, we are using SupplierPurchasePrice. For on hand cards in cycle 0 supplier will be blank in the report and we are using Item's PricePerUnit.

| Create Cu | istom Report                                                                                                    |                                                                                                    |
|-----------|----------------------------------------------------------------------------------------------------|----------------------------------------------------------------------------------------------------|
|           | User Login Session Details<br>Supplier Holidays Report<br>Buyer Holidays Report<br>Containerization Report<br>Item Data Load<br>PO Grouping<br>Gao Sequences                                                                                                    | List of User Sessions<br>Holidays Details for Supplier<br>Holidays Details for Buyer<br>Containerization batch jobs details<br>Item Data Load<br>PO Grouping report<br>Gao Sequences                                                                                                    |
| anban     | ▲                                                                                                    |                                                                                                    |
|           | Title                                                                                                    | Description                                                                                                    |
|           | Active Cards<br>Cross Tab History<br>History<br>Action Audit<br>Operation History<br>Cycle History<br>Consignment Inventory Cost Report<br>Back Ordered Cards Report<br>Pick List Consumption Report<br>BOM Generation Report<br>PickList Allocated Card Report<br>Cross Tab History for Shelf Life Controlled Items<br>On Hand Inventory By Supplier Report | Current kanban data<br>Kanban cycle historical data<br>Kanban cycle historical data<br>Kanban action history<br>Historical kanban action audit<br>Internal Operation History<br>Kanban historical data and active data<br>Consignment Inventory Cost Report<br>Back Ordered Cards Report<br>Pick List Consumption Report<br>BOM Generation batch jobs details<br>PickList Allocated Card Report<br>Kanban cycle historical data for shelf life controlled Items<br>On Hand Inventory Report using Supplier Purchase Price |
| FQ        | ▲                                                                                                    |                                                                                                    |

#### Confidential internal document

Date: August 28, 2020

Copyright Ultriva Inc. 2020 by Upland Software. All rights reserved.

| uplan                                                                                                    | d Ultriva <u> </u>                                                                                                    |                                                                                                    |                                                                                                    | Ultriva                                                                                                    | Lean Suit                                                                                                    | e QA 9.5                                                       |                                                                                                    |                                                                                       |                                                                                                    |                        |                                                                                                    |
|----------------------------------------------------------------------------------------------------|----------------------------------------------------------------------------------------------------|----------------------------------------------------------------------------------------------------|----------------------------------------------------------------------------------------------------|----------------------------------------------------------------------------------------------------|----------------------------------------------------------------------------------------------------|----------------------------------------------------------------|----------------------------------------------------------------------------------------------------|---------------------------------------------------------------------------------------|----------------------------------------------------------------------------------------------------|------------------------|----------------------------------------------------------------------------------------------------|
| i > <u>Admi</u><br>Show (                                                                                                    | in > II> F> My Report<br>Custom Repor                                                                                                    | ts > Custom Repo<br>rt                                                                                                    | ort                                                                                                    |                                                                                                    |                                                                                                    | Bu                                                             | iness Unit:                                                                                                    | TCEK-                                                                                 | Ram                                                                                                    | •                      | A                                                                                                    |
| Custo                                                                                                    | om report On Hand Inve                                                                                                    | ent successfully up                                                                                                    | odated.                                                                                                    |                                                                                                    |                                                                                                    |                                                                |                                                                                                    |                                                                                       |                                                                                                    |                        |                                                                                                    |
| Name:                                                                                                    |                                                                                                    | On Hand Invent                                                                                                    |                                                                                                    |                                                                                                    |                                                                                                    |                                                                |                                                                                                    |                                                                                       |                                                                                                    |                        |                                                                                                    |
| Type:                                                                                                    |                                                                                                    | Kanban: On Har                                                                                                    | nd Inventory By Supplie                                                                                                    | er Report (Grou                                                                                                    | up – Summary)                                                                                                    |                                                                |                                                                                                    |                                                                                       |                                                                                                    |                        |                                                                                                    |
| Description                                                                                                    | n:                                                                                                    | On Hand Invent                                                                                                    |                                                                                                    |                                                                                                    |                                                                                                    |                                                                |                                                                                                    |                                                                                       |                                                                                                    |                        |                                                                                                    |
|                                                                                                    |                                                                                                    |                                                                                                    | -                                                                                                    |                                                                                                    |                                                                                                    |                                                                |                                                                                                    |                                                                                       |                                                                                                    |                        |                                                                                                    |
| Plant:                                                                                                    |                                                                                                    | O This Plant                                                                                                    | Work Centers 🔍 Both                                                                                                    |                                                                                                    |                                                                                                    |                                                                |                                                                                                    |                                                                                       |                                                                                                    |                        |                                                                                                    |
| Run as:                                                                                                    |                                                                                                    | Buyer                                                                                                    |                                                                                                    |                                                                                                    |                                                                                                    |                                                                |                                                                                                    |                                                                                       |                                                                                                    |                        |                                                                                                    |
| Filter:                                                                                                    |                                                                                                    |                                                                                                    |                                                                                                    |                                                                                                    |                                                                                                    |                                                                |                                                                                                    |                                                                                       |                                                                                                    |                        |                                                                                                    |
| Field                                                                                                    | d Name                                                                                                    | (                                                                                                    | Operator                                                                                                    |                                                                                                    |                                                                                                    |                                                                | F                                                                                                    | -ilter Val                                                                            | ue                                                                                                    |                        |                                                                                                    |
|                                                                                                    |                                                                                                    |                                                                                                    |                                                                                                    |                                                                                                    |                                                                                                    |                                                                |                                                                                                    |                                                                                       |                                                                                                    |                        |                                                                                                    |
| ltem                                                                                                    |                                                                                                    |                                                                                                    | Starts With                                                                                                    |                                                                                                    |                                                                                                    | ~                                                              | I                                                                                                    | TSerial07                                                                             | 7222020                                                                                                    |                        |                                                                                                    |
|                                                                                                    |                                                                                                    |                                                                                                    |                                                                                                    |                                                                                                    |                                                                                                    |                                                                |                                                                                                    |                                                                                       |                                                                                                    | ~                      |                                                                                                    |
| uplan                                                                                                    | d Ultriva                                                                                                    |                                                                                                    | UI                                                                                                    | triva Lear                                                                                                    | Suite QA 9                                                                                                    | .5                                                             |                                                                                                    |                                                                                       | ٩                                                                                                    | $\heartsuit$           | ?                                                                                                    |
| uplan                                                                                                    | d Ultriva                                                                                                    | Custom Report                                                                                                    | UI                                                                                                    | triva Lear                                                                                                    | Suite QA 9                                                                                                    | .5<br>Business Unit:                                           | TCEK-Ram                                                                                                    |                                                                                       | Q<br>• Applic                                                                                                    | ♥<br>ation:            | ?<br>Applic                                                                                                    |
| uplan<br>Admi<br>On Ha                                                                                                    | d Ultriva                                                                                                    | Custom Report                                                                                                    | U                                                                                                    | triva Lear                                                                                                    | ı Suite QA 9                                                                                                    | <b>.5</b><br>Business Unit:                                    | TCEK-Ram                                                                                                    |                                                                                       | <b>Q</b><br>▼ Applic                                                                                                    | oation:                | Prin                                                                                                    |
| uplan<br>Admi<br>On Ha<br>ant: TCEK-R                                                                                                    | d Ultriva                                                                                                    | Custom Report                                                                                                    | erial07222020, Run as: E                                                                                                    | <b>triva Lear</b>                                                                                                    | ı Suite QA 9                                                                                                    | .5<br>Business Unit:                                           | TCEK-Ram                                                                                                    |                                                                                       | <b>Q</b><br>▼ Applic                                                                                                    | otion:                 | <ul><li>Applic</li><li>Prin</li></ul>                                                                                                    |
| uplant<br>Admi<br>On Ha<br>Jant: TCEK-R<br>Sorted by: F                                                                                                    | d Ultriva                                                                                                    | Custom Report                                                                                                    | UI<br>erlal07222020, <b>Run as:</b> E<br>er Code, Card ID, Cycle No                                                                                                    | <b>triva Lear</b><br><sup>Iuyer</sup><br>, Units on Hand, I                                                                                                    | I Suite QA 9                                                                                                    | .5<br>Business Unit:                                           | TCEK-Ram                                                                                                    |                                                                                       | Q<br>Applic                                                                                                    | oation:                | ⑦ Applic Prin                                                                                                    |
| uplan<br>A > Admi<br>On Ha<br>ant: TCEK-R<br>Sorted by: F<br>Code, Supp<br>Qty, Decima                                                                                                    | d Ultriva                                                                                                    | Custom Report<br>Item Starts With: ITS<br>upplier Name, Supplie<br>eate Time, Commodi                                                                                                    | Ul<br>erlal07222020, <b>Run as:</b> E<br>er Code, Card ID, Cycle No<br>ty Code, ABC Code, Categ                                                                                                    | <b>triva Lear</b><br>uyer<br>, Units on Hand, I<br>ory, Inventory Uni                                                                                                    | Jnit Price, On Hand C                                                                                                    | .5<br>Business Unit:                                           | TCEK-Ram                                                                                                    |                                                                                       | Q<br>Applic<br>Viewin                                                                                                    | g 1 to 50 d            | Prin                                                                                                    |
| Uplan                                                                                                    | d Ultriva<br>in > !> F> My Reports ;<br>and Invent<br>Ram and Its workcenters, .<br>Plant Item, Description, Su<br>lief Purchase Price, Card<br>alFactor, Last Received, Cro<br>Item                                                                                                    | Custom Report Item Starts With: ITS upplier Name, Supplie Supplier Name                                                                                                    | erlal07222020, Run as: E<br>er Code, Card ID, Cycle No<br>ty Code, ABC Code, Categ<br>Card ID                                                                                                    | triva Lear                                                                                                    | Jnit Price, On Hand C<br>t Cost, SupplierGip, On Hand Cost                                                                                                    | .5<br>Business Unit:                                           | TCEK-Ram                                                                                                    | Total                                                                                 | Q<br>P Applic<br>Viewin<br>Units on Hand                                                                                                    | g 1 to 50 g            | <ul> <li>Applic</li> <li>Prin</li> <li>of 66</li> <li>Io</li> </ul>                                                                                                    |
| Uplan<br>Admi<br>On Ha<br>ant: TCEK-R<br>Sorted by: F<br>Code, Supp<br>Quy, Decline<br>Plant<br>CEK-Ram                                                                                                    | d Ultriva<br>in > !> F> My Reports ;<br>and Invent<br>Ram and Its workcenters, .<br>Plant Item, Description, Su<br>lifer Purchase Price, Card<br>alFactor, Last Received, Cro<br>Item<br>ITSerial07222020                                                                                                    | Custom Report Item Starts With: ITS upplier Name, Supplie Supplier Name                                                                                                    | erlal07222020, Run as: E<br>er Code, Card ID, Cycle No<br>ty Code, ABC Code, Categ<br>Card ID<br>KCD23PPQALBY                                                                                                    | triva Lear                                                                                                    | Jnit Price, On Hand C<br>t Cost, SupplierGip, D<br>On Hand Cost<br>10,000.0000                                                                                                    | .5<br>Business Unit:                                           | TCEK-Ram<br>urchase Price<br>0                                                                                           | Total<br>1                                                                            | Applic     Viewin Units on Hand 100.00                                                                                                    | g 1 to 50 c<br>Cycle N | Prin                                                                                                    |
| uplane<br>Admi<br>On Ha<br>ant: TCEK-R<br>Sorted by: F<br>Code, Supp<br>Qty, Decima<br>Plant<br>TCEK-Ram<br>TCEK-Ram                                                                                                  | d Ultriva                                                                                                    | Custom Report<br>Item Starts With: ITS<br>upplier Name, Supplie<br>easte Time, Commodil<br>Supplier Name                                                                                                    | erlal07222020, Run as: E<br>er Code, Card ID, Cycle No<br>ty Code, ABC Code, Categ<br>Card ID<br>KCD23PPQALEY<br>KCD23PPQALLY                                                                                                    | triva Lean                                                                                                    | Unit Price, On Hand C<br>t Cost, SupplerGID,<br>On Hand Cost<br>10,000.0000<br>10,000.0000                                                                                                    | .5<br>Business Unit:                                           | TCEK-Ram<br>urchase Price<br>0<br>0                                                                                      | Total<br>1                                                                            | Applic     Viewin     Units on Hand     100.00     100.00                                                                                                    | g 1 to 50 o            | Prin                                                                                                    |
| Uplane<br>Admi<br>On Ha<br>ant: TCEK-R<br>Sorted by: F<br>Code, Supp<br>Qty, Decima<br>Plant<br>TCEK-Ram<br>TCEK-Ram<br>TCEK-Ram                                                                                      | d Ultriva                                                                                                    | Custom Report Item Starts With: ITS upplier Name, Supplier Supplier Name Supplier Name                                                                                                    | erlal07222020, Run as: E<br>er Code, Card ID, Cycle No<br>ty Code, ABC Code, Categ<br>Card ID<br>KCD23PPQALBY<br>KCD23PQALLV<br>KCD23PRQALFP                                                                                                    | triva Lean                                                                                                    | Int Price, On Hand O<br>tox, SupplerGID,<br>On Hand Cost<br>10,000,0000<br>10,000,0000<br>5,000,0000                                                                                                    | .5<br>Business Unit:                                           | TCEK-Ram<br>urchase Price<br>0<br>0<br>0                                                                                 | Total<br>1<br>1                                                                       | Viewin           Units on Hand           100.00           50.00                                                                                                    | g 1 to 50 g            | Applic     Applic     of 66     o     0     0     0                                                                                                    |
| Upland<br>A Admi<br>On Ha<br>ant: TCEK-R<br>Sorted by: F<br>Code, Supp<br>Qay, Decima<br>Plant<br>TCEK-Ram<br>TCEK-Ram<br>TCEK-Ram                                                                                    | d Ultriva                                                                                                    | Custom Report Item Starts With: ITS upplier Name, Supplie Supplier Name Supplier Name                                                                                                    | erlal07222020, Run as: E<br>er Code, Card ID, Cycle No<br>ty Code, ABC Code, Categ<br>Card ID<br>KCD23PPQALBY<br>KCD23PQQALLV<br>KCD23PRQALFP<br>KCD23PSQALQJ                                                                                                    | triva Lean                                                                                                    | Int Price, On Hand C<br>t Cost, SupplierGID,<br>On Hand Cost<br>10,000,0000<br>5,000,0000<br>200,0000                                                                                                    | .5<br>Business Unit:                                           | TCEK-Ram<br>urchase Price<br>0<br>0<br>0<br>0<br>0                                                                       | Total<br>1<br>1<br>1<br>1                                                             |                                                                                                    | g 1 to 50 g            | (2)     (2)     (2)     (2)     (2)     (2)     (2)     (2)     (2)     (2)     (2)     (2)     (2)     (2)     (2)     (2)     (2)     (2)     (2)     (2)     (2)     (2)     (2)     (2)     (2)     (2)     (2)     (2)     (2)     (2)     (2)     (2)     (2)     (2)     (2)     (2)     (2)     (2)     (2)     (2)     (2)     (2)     (2)     (2)     (2)     (2)     (2)     (2)     (2)     (2)     (2)     (2)     (2)     (2)     (2)     (2)     (2)     (2)     (2)     (2)     (2)     (2)     (2)     (2)     (2)     (2)     (2)     (2)     (2)     (2)     (2)     (2)     (2)     (2)     (2)     (2)     (2)     (2)     (2)     (2)     (2)     (2)     (2)     (2)     (2)     (2)     (2)     (2)     (2)     (2)     (2)     (2)     (2)     (2)     (2)     (2)     (2)     (2)     (2)     (2)     (2)     (2)     (2)     (2)     (2)     (2)     (2)     (2)     (2)     (2)     (2)     (2)     (2)     (2)     (2)     (2)     (2)     (2)     (2)     (2)     (2)     (2)     (2)     (2)     (2)     (2)     (2)     (2)     (2)     (2)     (2)     (2)     (2)     (2)     (2)     (2)     (2)     (2)     (2)     (2)     (2)     (2)     (2)     (2)     (2)     (2)     (2)     (2)     (2)     (2)     (2)     (2)     (2)     (2)     (2)     (2)     (2)     (2)     (2)     (2)     (2)     (2)     (2)     (2)     (2)     (2)     (2)     (2)     (2)     (2)     (2)     (2)     (2)     (2)     (2)     (2)     (2)     (2)     (2)     (2)     (2)     (2)     (2)     (2)     (2)     (2)     (2)     (2)     (2)     (2)     (2)     (2)     (2)     (2)     (2)     (2)     (2)     (2)     (2)     (2)     (2)     (2)     (2)     (2)     (2)     (2)     (2)     (2)     (2)     (2)     (2)     (2)     (2)     (2)     (2)     (2)     (2)     (2)     (2)     (2)     (2)     (2)     (2)     (2)     (2)     (2)     (2)     (2)     (2)     (2)     (2)     (2)     (2)     (2)     (2)     (2)     (2)     (2)     (2)     (2)     (2)     (2)     (2)     (2)     (2)     (2)     (2)     (2)     (2)     (2)     (2)     (2)     (2)     (2)     (2)     ( |
| Upland<br>A Admit<br>On Ha<br>ant: TCEK-R<br>Sorted by: F<br>Code, Supp<br>Qty, Decime<br>Plant<br>TCEK-Ram<br>TCEK-Ram<br>TCEK-Ram<br>TCEK-Ram                                                                       | d Ultriva<br>and Invent<br>Ram and Its workcenters, I<br>Pane, Item, Description, Su<br>life: Plurchase Price, Card<br>alfracori, Last Received, Cro<br>Item<br>ITSerial07222020<br>ITSerial07222020<br>ITSerial07222020<br>ITSerial07222020<br>ITSerial07222020<br>ITSerial07222020                                                                                                    | Custom Report Item Starts With: ITS upplier Name, Supplie Supplier Name Supplier Name Supnew Supnew                                                                                                    | erlal07222020, Run as: E<br>er Code, Card ID, Cycle No<br>ty Code, ABC Code, Categ<br>Card ID<br>KCD23PPQALBY<br>KCD23PRQALFP<br>KCD23PRQALFP<br>KCD23PSQALQJ<br>KCD23PTQALMB                                                                                                    | triva Lean                                                                                                    | Suite QA 9           Jnit Price, On Hand C           t Cost, SupplierGID,           On Hand Cost           10,000.0000           5,000.0000           200.0000           0,0000                                                                                                    | .5<br>Business Unit:                                           | TCEK-Ram<br>Irchase Price<br>0<br>0<br>0<br>0<br>100<br>100                                                              | Total<br>1<br>1<br>1<br>1<br>1<br>1                                                   |                                                                                                    | g 1 to 50              | (?) Applic of 66 0 0 0 1 1                                                                                                    |
| Uplant<br>On Ha<br>ant: TCEK-R<br>Sorted by: F<br>Code, Supp<br>Quy, Decime<br>Plant<br>TCEK-Ram<br>TCEK-Ram<br>TCEK-Ram<br>TCEK-Ram<br>TCEK-Ram                                                                      | d Ultriva<br>in > i> i> i> i> i> i> i> i> i> i> i> i> i                                                                                                    | Custom Report Item Starts With: ITS upplier Name, Supplie Supplier Name Supplier Name Supplier Name Supnew Supnew Supnew                                                                                                    | Levelal07222020, Run as: E<br>er Code, Card ID, Cycle No<br>ty Code, ABC Code, Categ<br>Card ID<br>KCD23PPQALBY<br>KCD23PPQALLV<br>KCD23PQALLV<br>KCD23PQALQJ<br>KCD23PQALQJ<br>KCD23PQALMB<br>KCD23PUQALAE                                                                                                    | triva Lean                                                                                                    | Suite QA 9           Jnit Price, On Hand Co           t Cost, SupplerGID,           On Hand Cost           10,000.0000           5,000.0000           200.0000           0,0000           0,0000           0,0000                                                                                                    | .5<br>Business Unit:<br>ost, Location<br>BusGID<br>Supplier Pt | TCEK-Ram<br>urchase Price<br>0<br>0<br>0<br>0<br>0<br>0<br>0<br>0<br>0<br>0<br>0<br>0<br>0<br>0<br>0<br>0<br>0<br>0<br>0 | Total<br>1<br>1<br>1<br>1<br>1<br>1<br>1<br>1                                         |                                                                                                    | g 1 to 50              | (?) Applic of 66 0 0 0 1 1 1                                                                                                    |
| Admi<br>On Ha<br>ant: TCEK-R<br>Sorted by: F<br>Code, Supp<br>Qy, Decime<br>Plant<br>TCEK-Ram<br>TCEK-Ram<br>TCEK-Ram<br>TCEK-Ram<br>TCEK-Ram                                                                         | d Ultriva<br>In > I> F> My Reports 3<br>and Invent<br>Ram and Its workcenters, I<br>Plant, Item. Description, Card<br>alfactor, Last Received, Cri<br>Item<br>ITSerial07222020<br>ITSerial07222020<br>ITSerial07222020<br>ITSerial07222020<br>ITSerial07222020<br>ITSerial07222020<br>ITSerial07222020<br>ITSerial07222020                                                                                                    | Custom Report Item Starts With: ITS upplier Name, Supplie Supplier Name Supplier Name Supnew Supnew Supnew Supnew Supnew                                                                                                    | erlal07222020, Run as: E<br>er Code, Card ID, Cycle No<br>sy Code, ABC Code, Catego<br>Card ID<br>KCD23PPQALBY<br>KCD23PQQALLV<br>KCD23PQQALLV<br>KCD23PQQALV<br>KCD23PQQALV<br>KCD23PQQALV<br>KCD23PQQALAE<br>KCD23PVQALAE<br>KCD23PVQALR4                                                                                                    | triva Lean<br>uyer<br>, Units on Hand, Units<br>ory, Inventory Uni<br>Unit Price<br>100.00<br>100.00<br>100.00<br>100.00<br>100.00<br>100.00                                                                                                    | Unit Price, On Hand C<br>Cost, SupplierGID,<br>On Hand Cost<br>10,000.0000<br>5,000.0000<br>0.0000<br>0.0000<br>0.0000<br>0.0000                                                                                                    | .5<br>Business Unit:<br>ost, Location<br>BusGID<br>Supplier Pi | TCEK-Ram<br>urchase Price<br>0<br>0<br>0<br>0<br>100<br>100<br>100<br>100<br>100                                         | Total<br>1<br>1<br>1<br>1<br>1<br>1<br>1<br>1<br>1<br>1                               | ♥ Applic Viewin Units on Hand 100.00 100.00 2.00 0.00 0.00 0.00 0.00 0.00 0.00 0.00 0.00 0.00 0.00 0.00 0.00 0.00 0.00 0.00 0.00 0.00 0.00                                                                                                    | y ation:               | (?) Applic of 66 0 0 0 1 1 1 1 1 1 1 1 1 1 1 1 1 1 1 1 1 1 1 1 1 1 1 1 1 1 1 1 1 1 1 1 1 1 1 1 1 1 1 1 1 1 1 1 1 1 1                                                                                                    |
| Uplane<br>Admi<br>On Ha<br>ant: TCEK-R<br>Sorted by: F<br>Code, Supp<br>Qy, Decime<br>Plant<br>TCEK-Ram<br>TCEK-Ram<br>TCEK-Ram<br>TCEK-Ram<br>TCEK-Ram<br>TCEK-Ram                                                   | d Ultriva<br>In > I> F> My Reports 3<br>and Invent<br>Ram and its workcenters, I<br>Intern Description<br>Intern Description<br>Intern Description<br>Intern Description<br>Intern Description<br>Intern Description<br>Intern Description<br>Internation<br>Internati | Custom Report<br>Item Starts With: ITS<br>upplier Name, Supplie<br>Supplier Name<br>Supplier Name<br>Supnew<br>Supnew<br>Supnew<br>Supnew<br>Supnew<br>Supnew                                                                                                    | erlal07222020, Run as: E<br>er Code, Card ID, Cycle No<br>y Code, ABC Code, Catego<br>Card ID<br>KCD23PPQALBY<br>KCD23PPQALBY<br>KCD23PRQALFP<br>KCD23PRQALFP<br>KCD23PQALMB<br>KCD23PQALMB<br>KCD23PQALAB<br>KCD23PQALAB<br>KCD23PQALAB                                                                                                    | triva Lean                                                                                                    | Interior Price, On Hand C<br>Unit Price, On Hand C<br>Con Hand Cost<br>10,000,0000<br>10,000,0000<br>5,000,0000<br>0,0000<br>0,00000<br>0,0000<br>0,0000<br>0,0000<br>0,0000<br>0,0000 | .5<br>Business Unit:<br>ost, Location<br>BusGID<br>Supplier Pt | TCEK-Ram<br>urchase Price<br>0<br>0<br>0<br>0<br>0<br>0<br>0<br>0<br>0<br>0<br>0<br>0<br>0<br>0<br>0<br>0<br>0<br>0<br>0 | Total<br>1<br>1<br>1<br>1<br>1<br>1<br>1<br>1<br>1<br>1<br>1<br>1                     |                                                                                                    | g 1 to 50              | Applic     Applic     Of 66     O     O     O     O     1     1     1     1                                                                                                    |
| Uplann<br>Admit<br>On Ha<br>ant: TCEK-R<br>Sorted by: F<br>Code, Supp<br>Qty, Decima<br>Plant<br>TCEK-Ram<br>TCEK-Ram<br>TCEK-Ram<br>TCEK-Ram<br>TCEK-Ram<br>TCEK-Ram                                                 | d Ultriva                                                                                                    | Custom Report<br>Item Starts With: ITS<br>upplier Name, Supplie<br>Supplier Name<br>Supnew<br>Supnew<br>Supnew<br>Supnew<br>Supnew<br>Supnew<br>Supnew<br>Supnew                                                                                                    | erlal07222020, Run as: E<br>er Code, Card ID, Cycle No<br>ty Code, ABC Code, Categ<br>Card ID<br>KCD23PPQALBY<br>KCD23PPQALLV<br>KCD23PRQALFP<br>KCD23PRQALFP<br>KCD23PRQALFP<br>KCD23PRQALAE<br>KCD23PVQALAE<br>KCD23PVQALAE<br>KCD23PVQALAE<br>KCD23PVQALAE<br>KCD23PVQALAE                                                                                                    | triva Lean                                                                                                    | Interice, On Hand Co<br>Interice, On Hand Co<br>t Cost: SupplierGiP, O<br>0n Hand Cost<br>10,000,0000<br>5,000,0000<br>0,0000<br>0,0000<br>0,0000<br>0,0000<br>0,0000<br>0,0000<br>0,0000<br>0,0000<br>0,0000                                                                                                    | .5<br>Business Unit:                                           | TCEK-Ram<br>archase Price<br>0<br>0<br>0<br>0<br>0<br>0<br>0<br>0<br>0<br>0<br>0<br>0<br>0                               | Total<br>1<br>1<br>1<br>1<br>1<br>1<br>1<br>1<br>1<br>1<br>1<br>1<br>1                |                                                                                                    | g 1 to 50              | Prin Prin 0 of 66 0 0 0 1 1                                                                                                    |
| Uplant<br>On Ha<br>ant: TCEK-R<br>Sorted by: F<br>Code, Supp<br>Qty, Decima<br>Plant<br>TCEK-Ram<br>TCEK-Ram<br>TCEK-Ram<br>TCEK-Ram<br>TCEK-Ram<br>TCEK-Ram                                                          | d Ultriva                                                                                                    | Custom Report Item Starts With: ITS upplier Name, Supplie Supplier Name Supnew Supnew | erlal07222020, Run as: E<br>er Code, Card ID, Cycle No<br>ty Code, ABC Code, Categ<br>Card ID<br>KCD23PPQALEY<br>KCD23PQQALLV<br>KCD23PQQALLV<br>KCD23PQQALLV<br>KCD23PQQALQ<br>KCD23PQQALAB<br>KCD23PVQALAB<br>KCD23PVQALAB<br>KCD23PVQALAB<br>KCD23PVQALAB<br>KCD23PVQALAB<br>KCD23PVQALAB                                                                                                    | triva Lean                                                                                                    | Suite QA 9           Jnit Price, On Hand C           Cost, SupplerGID,           On Hand Cost           10,000,0000           5,000,0000           200,0000           0,0000           0,0000           0,0000           0,0000           0,0000           0,0000           0,0000           0,0000           0,0000           0,0000           0,0000           0,0000           0,0000           0,0000                                                                                                               | .5<br>Business Unit:                                           | TCEK-Ram<br>Irchase Price<br>0<br>0<br>0<br>0<br>0<br>0<br>0<br>0<br>0<br>0<br>0<br>0<br>0                               | Total<br>1<br>1<br>1<br>1<br>1<br>1<br>1<br>1<br>1<br>1<br>1<br>1<br>1                |                                                                                                    | g 1 to 50 a            | Prin Prin 0 66 0 0 1 1<                                                                                                    |
| Uplant<br>On Ha<br>ant: TCEK-R<br>Sorted by: F<br>Code, Supp<br>Qty, Decime<br>Plant<br>TCEK-Ram<br>TCEK-Ram<br>TCEK-Ram<br>TCEK-Ram<br>TCEK-Ram<br>TCEK-Ram<br>TCEK-Ram                                              | d Ultriva<br>and Invent<br>Ram and Its workcenters, I<br>Panes Item, Description, Su-<br>like Pluchase Price, Card<br>alfracor, Last Received, Cri<br>Item<br>ITSerial07222020<br>ITSerial07222020<br>ITSerial0722020<br>ITSerial0722020<br>ITSerial0722020<br>ITSerial0722020<br>ITSerial0722020<br>ITSerial0722020<br>ITSerial0722020<br>ITSerial0722020<br>ITSerial0722020<br>ITSerial0722020<br>ITSerial0722020<br>ITSerial0722020<br>ITSerial0722020<br>ITSerial0722020<br>ITSerial072200<br>ITSerial072200<br>ITSerial07200<br>ITSerial07200<br>ITSerial07<br>ITSerial07                                            | Custom Report  Item Starts With: ITS upplier Name, Supplier Supnew Supnew Supn | erlal07222020, Run as: E<br>er Code, Card ID, Cycle No<br>ty Code, ABC Code, Categ<br>Card ID<br>KCD23PPQALEY<br>KCD23PQQALLV<br>KCD23PQQALLV<br>KCD23PQQALP<br>KCD23PQQALAE<br>KCD23PVQALF9<br>KCD23PVQALF9<br>KCD23PVQALF9<br>KCD23PVQALF9<br>KCD23PVQALF9<br>KCD23PVQALF9<br>KCD23PVQALF9<br>KCD23PVQALF9<br>KCD23PVQALF9<br>KCD23PVQALF0                                                                                                    | triva Lean                                                                                                    | Suite QA 9           Jnt Price, On Hand G           t Cost, SupplierGID,           On Hand Cost           10,000,0000           5,000,0000           200,0000           0,0000           0,0000           0,0000           0,0000           0,0000           0,0000           0,0000           0,0000           0,0000           0,0000           0,0000           0,0000           0,0000           0,0000                                                                                                               | .5<br>Business Unit:                                           | TCEK-Ram<br>Irchase Price<br>0<br>0<br>0<br>0<br>0<br>0<br>0<br>0<br>0<br>0<br>0<br>0<br>0                               | Total<br>1<br>1<br>1<br>1<br>1<br>1<br>1<br>1<br>1<br>1<br>1<br>1<br>1                |                                                                                                    | g 1 to 50 of Cycle N   | (?) Applic of 66 10 0 0 1 1                                                                                                    |
| Upland<br>A Admi<br>On Ha<br>lant: TCEK-R<br>Sorted by: F<br>Code, Supp<br>Qty, Decime<br>Plant<br>TCEK-Ram<br>TCEK-Ram<br>TCEK-Ram<br>TCEK-Ram<br>TCEK-Ram<br>TCEK-Ram<br>TCEK-Ram<br>TCEK-Ram<br>TCEK-Ram           | d Ultriva<br>m > I> F> My Reports<br>and Invent<br>Ram and Its workcenters, I<br>Plant, Item, Description, San<br>ITSerial07222020<br>ITSerial07222020<br>ITSerial0722020<br>ITSerial0722020<br>ITSerial0722020<br>ITSerial0722020<br>ITSerial0722020<br>ITSerial0722020<br>ITSerial0722020<br>ITSerial07222020<br>ITSerial07222020<br>ITSerial0722020<br>ITSerial0722020<br>ITSerial072200<br>ITSerial0722020<br>ITSerial072200<br>ITSerial072200<br>ITSerial07200<br>ITSerial0720                                                           | Custom Report Item Starts With: ITS upplier Name, Supplier Suppler Name Supnew Supnew | UI                                                                                                    | triva Lean                                                                                                    | Suite QA 9           Jnt Price, On Hand C           Cost, SupplierGID,           On Hand Cost           10,000,0000           5,000,0000           200,0000           0,0000           0,0000           0,0000           0,0000           0,0000           0,0000           0,0000           0,0000           0,0000           0,0000           0,0000           0,0000           0,0000           0,0000           0,0000           0,0000                                                                                                               | .5<br>Business Unit:                                           | TCEK-Ram<br>urchase Price<br>0<br>0<br>0<br>0<br>0<br>0<br>0<br>0<br>0<br>0<br>0<br>0<br>0<br>0<br>0<br>0<br>0<br>0<br>0 | Total<br>1<br>1<br>1<br>1<br>1<br>1<br>1<br>1<br>1<br>1<br>1<br>1<br>1<br>1<br>1<br>1 |                                                                                                    | g 1 to 50              | Applic Applic of 66 0 0 0 1 1                                                                                                    |
| Uplane<br>Admit<br>On Ha<br>ant: TCEK-R<br>Sorted by: F<br>Code, Supp<br>Qty, Decime<br>Plant<br>TCEK-Ram<br>TCEK-Ram<br>TCEK-Ram<br>TCEK-Ram<br>TCEK-Ram<br>TCEK-Ram<br>TCEK-Ram<br>TCEK-Ram<br>TCEK-Ram<br>TCEK-Ram | d Ultriva<br>MyReports<br>And Invent<br>Ram and Its workcenters, I<br>Plant, Item, Description, Card<br>alfactor, Last Received, Cri<br>Item<br>ITSerial07222020<br>ITSerial07222020<br>ITSerial0722020<br>ITSerial0722020<br>ITSerial072200<br>ITSerial072200<br>ITSerial07200<br>ITSerial07200<br>ITSerial072200<br>ITSerial07200<br>ITSerial0700<br>ITSerial0700<br>ITSerial0700<br>ITSerial0700                                                               | Custom Report  Item Starts With: ITS  upplier Name, Supplie  Suppler Name  Supnew  Supnew  Su | VI<br>erfal07222020, Run as: E<br>er Code, Card ID, Cycle No<br>y Code, ABC Code, Categr<br>Card ID<br>KCD23PPQALBY<br>KCD23PPQALLV<br>KCD23PPQALLP<br>KCD23PQQALLV<br>KCD23PQQALAE<br>KCD23PVQALFA<br>KCD23PVQALFA<br>KCD23PVQA<br>KCD23PVQALFA<br>KCD23PVQA<br>KCD27<br>KCD27 | triva Lean<br>uyer<br>, Units on Hand, Units<br>ory, Inventory Unit<br>Unit Price<br>100.00<br>100.00<br>100 | Suite QA 9           Jnit Price, On Hand C           Cost, SupplierGID, I           On Hand Cost           10,000,0000           5,000,0000           0,0000           0,0000           0,0000           0,0000           0,0000           0,0000           0,0000           0,0000           0,0000           0,0000           0,0000           0,0000           0,0000           0,0000           0,0000           0,0000           0,0000           0,0000           0,0000                                                                                                               | .5<br>Business Unit:                                           | TCEK-Ram<br>urchase Price<br>0<br>0<br>0<br>0<br>0<br>0<br>0<br>0<br>0<br>0<br>0<br>0<br>0<br>0<br>0<br>0<br>0<br>0<br>0 | Total<br>1<br>1<br>1<br>1<br>1<br>1<br>1<br>1<br>1<br>1<br>1<br>1<br>1<br>1<br>1<br>1 | ✔ Applic ✓ Applic ✓ Univin Units on Hand 100.00 100.00 2.00 0.00 0.00 0.00 0.00 0.00 0.00 0.00 0.00 0.00 0.00 0.00 0.00 0.00 0.00 0.00 0.00 0.00 0.00 0.00 0.00 0.00 0.00 0.00 0.00 0.00 0.00 0.00 0.00 0.00 0.00 0.00 0.00 0.00 0.00 0.00 0.00 0.00 0.00 0.00 0.00 0.00 0.00 0.00 0.00 0.00 0.00 0.00 0.00 0.00 0.00 0.00 0.00 0.00 0.00 0.00 0.00 | g 1 to 50              |                                                                                                    |

### 1.3.9 Spike Order

Supplier Purchase Price is available to be presented on Spike Orders page:

| ≡           | upland Ultr       | iva                      |                                            | Ultriv      | a Lean             | Suite        | QA 9.5             |          |                  |                |                   |                       |       | ۹      |               | 0                  | Buyer K Tes |        |
|-------------|-------------------|--------------------------|--------------------------------------------|-------------|--------------------|--------------|--------------------|----------|------------------|----------------|-------------------|-----------------------|-------|--------|---------------|--------------------|-------------|--------|
| ሴ           | Spike Order I     | Spike Order Ent<br>Entry | гу                                         |             |                    |              |                    |          | E                | Business Unit: | TCEK-Ran          | 1                     | ¥     | Applic | ation: A      | opplication (Plant | )<br>?      | •      |
| 2           | Category: Kanba   | an Items                 | ~                                          | Supplier:   | Sup1 (Sup1) 🗙      | •            |                    |          |                  |                | Enter by:         | Required Ship         | Date  |        |               | ~                  |             |        |
| 5           |                   | _                        |                                            | Please lear | ve blank for       | order detai  | ls for integration | n to cre | ate orders in Ef | RP.            |                   |                       |       |        |               |                    |             |        |
| <u>1000</u> | 0 + Add More Lin  | nes                      |                                            |             |                    |              |                    |          |                  |                |                   |                       |       |        | 🗸 Valida      | ate Entries        | 🗹 Submit Er | ntries |
| 1           | Item No.          |                          | Description                                | Qty On Card | Number<br>of Cards | Order<br>Qty | Unit<br>Price PO   | #        | PO<br>Line #     | Release #      | Release<br>Line # | Required<br>Ship Date | Notes |        | Unit<br>Price | Supplier Pure      | chase Price | иом    |
| ай          | ITDropLoc060820 × |                          | Test drop location with multiple suppliers | 100         | 1                  | 100          | 2                  |          | 0                |                |                   | 08/28/2020            |       | P      | 2             |                    | 3           | EA     |
| ţ\$         |                   |                          |                                            |             |                    |              |                    |          |                  |                |                   |                       |       | Ð      |               |                    | 0           |        |
| ¢           |                   |                          |                                            |             |                    |              |                    |          |                  |                |                   |                       | fill  | P      |               |                    | 0           |        |
|             |                   |                          |                                            |             |                    |              |                    |          |                  |                |                   |                       |       | P      |               |                    | 0           |        |
|             |                   |                          |                                            |             |                    |              |                    |          |                  |                |                   |                       |       | P      |               |                    | 0           |        |
|             | 0 + Add More Lin  | nes                      |                                            |             |                    |              |                    |          |                  |                |                   |                       |       |        | 🗸 Valida      | ate Entries        |             | ntries |
|             |                   |                          |                                            |             |                    |              |                    |          |                  |                |                   |                       |       |        |               |                    |             |        |
|             |                   |                          |                                            |             |                    |              |                    |          |                  |                |                   |                       |       |        |               |                    |             |        |

#### 1.4 SSO improvements

SSO Improvements - added single click login landing page

https://Instance.ultrivalms.com/UltrivaSSO/Login

This page checks if user is already logged into their IP Ultriva login will happen automatically and user will be taken to the Ultriva home page. Works only with one SSO setup per instance.

SSO login using regular landing page <u>https://Instance.ultrivalms.com/</u>:

| Ultriva I                                                                                                    | Lean Suite QA 9.5 |
|----------------------------------------------------------------------------------------------------|-------------------|
| upland Ultriva                                                                                                    | Be the firs       |
| vseelam@uplandsoftware.com                                                                                                    |                   |
| Password                                                                                                    |                   |
| <ul><li>Use Single Sign On</li><li>Mobile Scanner Site</li></ul>                                                                                                    |                   |
| Log In                                                                                                    | loin Upland Ultri |
| Forgot Password?<br>Unauthorized access to this system is strictly prohibited. All data and<br>information held on or in or generated by this system is proprietary<br>and confidential. Any unauthorized use or unauthorized disclosure of<br>such information is strictly prohibited. We log all activity on this<br>system and will report any violations to the proper institutions. | on LinkedIn       |
| Privacy Policy V9.5                                                                                                    | •                 |

User will be redirected to configured identity provider login screen. Once user is authenticated in company identity provider, user will be automatically redirected to home screen.

| $\rightarrow$ | $\times$ | 仚         |        | engin   | eering  | ultrivalms | s.com/Q   | ALS95      | /Home/     | /Home   |         |             |       |        |
|---------------|----------|-----------|--------|---------|---------|------------|-----------|------------|------------|---------|---------|-------------|-------|--------|
| pps           | <        | INFRAT    | FEL 27 | /3.70 + | . 🤉     | Web Slice  | e Gallery | <b>.</b> I | mported    | From IE | <b></b> | System Dash | board | UL     |
|               | u        | olan      | d L    | Jltri   | va      |            |           |            |            |         |         | Ultriva     | Lear  | ı Su   |
|               | Bu       | iyer      | Hc     | me      |         |            |           |            |            |         |         |             |       |        |
|               |          | Inve      | ntory  | y Healt | th (Ite | ms - Stocl | k Out Ri  | sk)        |            |         |         | Alerts      |       |        |
|               |          | 2<br>Iter | ns     |         |         | 0<br>Items |           | I          | 62<br>tems |         |         |             |       | You ha |
|               |          | Hig       | ţh     |         |         | Medium     |           |            | Low        |         |         |             |       |        |
|               |          | MRP       | ' Ord  | ler Rec | omm     | endations  | 5         |            |            |         |         |             |       |        |
|               |          | C         | )      |         |         | 0          |           |            | 0          |         |         |             |       |        |

#### 1.5 Audit capability

We provide audit information on changes to several tables that contain setup and configuration information:

BusinessUnit information: EboBusUnit, EboQueue Preferences, Entities, various settings information: EboCode. User information: EboUser, EboEmployee, EboPerson Rules: EboRule Access settings: EboGroup, EboUser2ListAccess Items setup and information: EboKanbanItems System configuration settings: EboSysConfiguration

| ≡                         | upland Ultriva                                     | Ultriva Lean Suite QA 9.5                                                                                                    | <b>Q</b> (2) | ?           | Buyer I   | K Test 🔻 |
|---------------------------|----------------------------------------------------|----------------------------------------------------------------------------------------------------|--------------|-------------|-----------|----------|
| â                         | Reports                                            | Business Unit: TCEK-Ram 💌                                                                                                    | Application: | Application | n (Plant) | •        |
|                           | Buyer Reports                                      |                                                                                                    |              |             |           | :        |
| 52                        | > Supplier Reports                                 |                                                                                                    |              |             |           | ÷        |
| <u>101 001</u><br>191 001 | LFM/OEE Reports                                    |                                                                                                    |              |             |           | :        |
| á                         | 👻 Admin Reports                                    |                                                                                                    |              |             |           | ÷        |
| ţ)                        | User Account Type<br>View User Account Type report | Work Order Labor Cost<br>View work order labor cost report<br>View work order labor cost report<br>Auditing Report<br>Review changes made by users to the<br>application and business objects |              |             |           |          |
| <u>ين</u>                 | -                                                  |                                                                                                    |              |             |           |          |
|                           | > QMS Reports                                      |                                                                                                    |              |             |           | ÷        |
|                           | Custom Reports                                     |                                                                                                    |              |             |           | :        |
|                           |                                                    |                                                                                                    |              |             |           |          |
|                           |                                                    |                                                                                                    |              |             |           |          |
|                           |                                                    |                                                                                                    |              |             |           |          |
|                           |                                                    |                                                                                                    |              |             |           |          |
|                           |                                                    | 18-1-0 2020                                                                                                    |              |             |           |          |
|                           |                                                    | Oitriva © 2020                                                                                                    |              |             |           |          |

| ≡        | upland Ultriva  |                                          | Ultriva Lean Suite QA 9.5  | ۹          | 0 🏫          | ? • • • • • • • • • • • • • • • • • • • | uyer K Test 🔻 |
|----------|-----------------|------------------------------------------|----------------------------|------------|--------------|-----------------------------------------|---------------|
| â        | Auditing Report |                                          | Business Unit:             | TCEK-Ram 👻 | Application: | Application (Plant)                     | •             |
| M        | *Table:         | EboKanbanltems 👻                         |                            |            |              |                                         |               |
|          | *Date Range:    | EboBusUnit<br>EboCode<br>EboUser         |                            |            |              |                                         |               |
| ₩<br>~   |                 | EboSetPElsAccess<br>EboSroup<br>EboSroup | C <sup>2</sup> Show Report |            |              |                                         |               |
| ii<br>e  |                 | EboQueue<br>EboSysConfiguration          |                            |            |              |                                         |               |
| \$<br>\$ |                 |                                          |                            |            |              |                                         |               |
|          |                 |                                          |                            |            |              |                                         |               |
|          |                 |                                          |                            |            |              |                                         |               |
|          |                 |                                          |                            |            |              |                                         |               |
|          |                 |                                          |                            |            |              |                                         |               |
|          |                 |                                          |                            |            |              |                                         |               |
|          |                 |                                          |                            |            |              |                                         |               |
|          |                 |                                          | Ultriva © 2020             |            |              |                                         |               |

After Auditing Report is loaded, Audit information for selected table will be displayed. Just main columns are available using UI view, if user wants to check all available columns for selected table, Raw Data export should be used to review and analyze changes.

| ≡             | upland Ultriv          | /a                            |         |            |             | Ultriva Lean                  | Suite QA        | 9.5                 |                  | C          | C 🗢           | <b>^</b> ?  | 🕕 Buyer K       | (Test 🔻     |
|---------------|------------------------|-------------------------------|---------|------------|-------------|-------------------------------|-----------------|---------------------|------------------|------------|---------------|-------------|-----------------|-------------|
|               | A > Reports > Report   |                               |         |            |             |                               |                 | Business Unit:      | TCEK-Ram         | Ŧ          | Applicati     | on: Applic  | ation (Plant)   | Ŧ           |
|               | Auditing Repor         | t for tab                     | ole: Eb | oKanba     | anltems     |                               |                 |                     |                  |            |               | 🔒 Print     | 🛃 RawData       | 0           |
| ~             |                        |                               |         |            |             |                               |                 |                     |                  |            |               |             | Cha             | ange Filter |
|               | Filter By              | <ul> <li>Select Op</li> </ul> | erator  | ▼ E        | nter Value  | 🔨 🖌                           | •               |                     |                  |            |               |             |                 |             |
| 52            | Find Item              | #4 #4                         |         |            |             |                               |                 |                     |                  |            |               |             |                 |             |
| <u>In 101</u> |                        |                               |         |            |             | Table: EboKanbanite           | ems, Date Range | e: 08/01/2020-08/21 | /2020            |            |               |             |                 |             |
| - In ref      | Costod bus             |                               |         |            |             |                               |                 |                     |                  | 14         |               |             |                 |             |
| <b>11</b>     | Sorted by.             |                               |         |            |             |                               | _               |                     |                  | vie        | wing I to 200 | 1013897 4 1 | Page 1 • OT.    | 20          |
|               | Audit Time 🏌           | Audit<br>Action               | RYG 1   | Category 1 | Item 1      | Description 1                 | Standard Qty 1  | Default Supplier 1  | Commodity Code 🏌 | ABC Code ↑ | Updated 1     |             | Last Updated By | 1           |
| (C)           | 08/21/2020 11:37:59 AM | Update                        |         | Kanban     | ITShelflife | Test shelf life<br>controlled | 50              | Supnew              | Unknown          | Unknown    | 08/21/2020    | 11:38:00 AM | l buyeruser     |             |
| <u>്</u>      | 08/21/2020 12:46:36 PM | Update                        |         | Kanban     | ITWC190820  | Test BOM report               | 100             | WC5190820           | Unknown          | Unknown    | 08/19/2020    | 04:27:28 PM | WCB190820user   |             |
| ~~~           | 08/21/2020 12:46:36 PM | Update                        |         | Kanban     | ITWC190820  | Test BOM report               | 100             | WCS190820           | Unknown          | Unknown    | 08/19/2020    | 04:27:28 PM | WCB190820user   |             |
|               | 08/21/2020 12:46:36 PM | Update                        |         | Kanban     | ITWC190820  | Test BOM report               | 100             | WC5190820           | Unknown          | Unknown    | 08/19/2020    | 04:27:28 PM | WCB190820user   |             |
|               | 08/21/2020 12:46:36 PM | Update                        |         | Kanban     | ITWC190820  | Test BOM report               | 100             | WCS190820           | Unknown          | Unknown    | 08/19/2020    | 04:27:28 PM | WCB190820user   |             |
|               | 08/21/2020 12:46:36 PM | Update                        |         | Kanban     | ITWC190820  | Test BOM report               | 100             | WCS190820           | Unknown          | Unknown    | 08/19/2020    | 04:27:28 PM | WCB190820user   |             |
|               | 08/21/2020 12:46:36 PM | Update                        |         | Kanban     | ITWC190820  | Test BOM report               | 100             | WCS190820           | Unknown          | Unknown    | 08/19/2020    | 04:27:28 PM | WCB190820user   |             |
|               | 08/21/2020 11:37:59 AM | Update                        |         | Kanban     | ITShelflife | Test shelf life<br>controlled | 50              | Supnew              | Unknown          | Unknown    | 08/21/2020    | 11:38:00 AM | l buyeruser     |             |
|               | 08/21/2020 11:42:53 AM | Update                        |         | Kanban     | ITShelflife | Test shelf life<br>controlled | 50              | Supnew              | Unknown          | Unknown    | 08/21/2020    | 11:38:00 AM | l buyeruser     |             |
|               | 08/21/2020 11:42:53 AM | Update                        |         | Kanban     | ITShelflife | Test shelf life<br>controlled | 50              | Supnew              | Unknown          | Unknown    | 08/21/2020    | 11:38:00 AM | l buyeruser     |             |
|               | 08/21/2020 11:42:53 AM | Update                        |         | Kanban     | ITShelflife | Test shelf life<br>controlled | 50              | Supnew              | Unknown          | Unknown    | 08/21/2020    | 11:38:00 AM | buyeruser       |             |
|               | 08/21/2020 11:42:53 AM | Update                        |         | Kanban     | ITShelflife | Test shelf life<br>controlled | 50              | Supnew              | Unknown          | Unknown    | 08/21/2020    | 11:38:00 AM | l buyeruser     |             |
|               | 08/21/2020 12:46:36 PM | Update                        |         | Kanban     | ITWC190820  | Test BOM report               | 100             | WCS190820           | Unknown          | Unknown    | 08/19/2020    | 04:27:28 PM | WCB190820user   |             |
|               | 08/21/2020 12:46:36 PM | Update                        |         | Kanban     | ITWC190820  | Test BOM report               | 100             | WC5190820           | Unknown          | Unknown    | 08/19/2020    | 04:27:28 PM | WCB190820user   |             |

Ultriva © 2020

### 1.6 Changes in existing reports

### 1.6.1 Add work order to card history excel report.

### Set work order is added by the supplier on accept cards list:

| upl      | and Ultriv           | а                      |                 |                                | Ultriva      | Lean S          | uite QA 9.     | .5        |                      | <b>Q</b> (     | ) (         | ) ()             |         | supnev  | v K u   |
|----------|----------------------|------------------------|-----------------|--------------------------------|--------------|-----------------|----------------|-----------|----------------------|----------------|-------------|------------------|---------|---------|---------|
| ń>       | Actions > Accept     |                        |                 |                                |              |                 |                |           | Business U           | nit: Supnew    | Applicatio  | on: Applicati    | on (Su  | oplier) |         |
| Ace      | cept Cards Li        | st                     |                 |                                |              |                 |                |           |                      | ۲              | Views 👻     | 🔒 Print          | C E     | kport   | e       |
| Find Car | d ID                 | 約 約                    |                 |                                |              |                 |                |           | D Accept D Atta      | ch Notes 🔒 I   | Print PO    | 🗲 Back To        | Items   | =       | Cha     |
| Work (   | Order Number:        | E.                     |                 |                                |              |                 |                |           |                      |                |             |                  |         |         |         |
| Sorted   | by: Supplier Item No | o., Release Date, Caro | ID              |                                |              |                 |                |           |                      |                | Viewing     | 1 to 200 of 57   | 9 🖣 Pa  | ige 1   |         |
|          | Card ID 1            | Supplier Item No. 1    | Plant Item No 🏌 | <mark>Release</mark><br>Date ↑ | Reqd<br>Ship | Reqd<br>Receive | Expected Truck | Dock Code | Number of Containers | Transaction No | Card<br>Qty | WorkOrder<br>No. | Ma<br># | nifest  | РО<br># |
| 1        | KCS25EAQALKD         | IT_Percent_200         | IT_Percent_200  | 07/30/2020                     | 11/04/2020   | 11/05/2020      |                |           |                      |                | 125         |                  |         |         |         |
| 1        | KCS25EBQALG7         | IT_Percent_200         | IT_Percent_200  | 07/30/2020                     | 11/04/2020   | 11/05/2020      |                |           |                      |                | 125         |                  |         |         |         |
|          | KCD24F3QALUB         | IT_Percent_290         | IT_Percent_290  | 07/28/2020                     | 11/02/2020   | 11/03/2020      |                |           |                      |                | 125         |                  |         |         |         |
|          | KCD24F4QALZJ         | IT_Percent_290         | IT_Percent_290  | 07/28/2020                     | 11/02/2020   | 11/03/2020      |                |           |                      |                | 125         |                  |         |         |         |
|          | KCD24F5QAL6P         | IT_Percent_290         | IT_Percent_290  | 07/28/2020                     | 11/02/2020   | 11/03/2020      |                |           |                      |                | 125         |                  |         |         |         |
|          | KCD24F6QALVV         | IT_Percent_290         | IT_Percent_290  | 07/28/2020                     | 11/02/2020   | 11/03/2020      |                |           |                      |                | 125         |                  |         |         |         |
|          | KCD24F7QAL2Y         | IT_Percent_290         | IT_Percent_290  | 07/28/2020                     | 11/02/2020   | 11/03/2020      |                |           |                      |                | 125         |                  |         |         |         |
| •        |                      |                        |                 |                                |              |                 |                |           |                      |                |             |                  |         |         |         |

#### Added column Work Order Number to Card History report.

| 1         | • E       | ×            | <i>f<sub>x</sub></i> Pla | nt Code  |          |            |           |           |            |           |            |          |          |          |              |    |   |
|-----------|-----------|--------------|--------------------------|----------|----------|------------|-----------|-----------|------------|-----------|------------|----------|----------|----------|--------------|----|---|
| AO        | AP        | AQ           | AR                       | AS       | AT       | AU         | AV        | AW        | AX         | AY        | AZ         | BA       | BB       | вс       | BD           | BE |   |
| CardLocat | Packing S | l Supplier I | Release IC               | PO Relea | PO Relea | s Category | DecimalFa | Card Type | Descriptic | Receipt N | Original R | CYCL_IGP | Origina  | R Work C | Order Number |    | _ |
| Locitem1  |           | IT_Percen    | KCS25EAC                 |          |          | Kanban     | 1         | Non Reple | IT_Percen  |           | 11/05/202  | CS,wrkor | d 11/04/ | 02 WO123 | 4            |    |   |
| Locitem1  |           | IT_Percen    | KCS25EBQ                 |          |          | Kanban     | 1         | Non Reple | IT_Percen  |           | 11/05/202  | CS,wrkor | d 11/04/ | 02 WO123 | 4            |    |   |
|           |           | IT_Percen    | KCD24F3C                 |          |          | Kanban     | 1         | Replenish | IT_Percen  |           | 11/03/202  | CS,wrkor | d 11/02/ | 02 WO123 | 4            |    |   |
|           |           | IT_Percen    | KCD24F4C                 |          |          | Kanban     | 1         | Replenish | IT_Percen  |           | 11/03/202  | CS,wrkor | d 11/02/ | 02 WO123 | 4            |    |   |
|           |           | IT_Percen    | KCD24F5C                 |          |          | Kanban     | 1         | Replenish | IT_Percen  |           | 11/03/202  | CS,wrkor | d 11/02/ | 02 WO123 | 4            |    |   |
|           |           | IT_Percen    | KCD24F6C                 |          |          | Kanban     | 1         | Replenish | IT_Percen  |           | 11/03/202  | CS,wrkor | d 11/02/ | 02 WO123 | 4            |    |   |
|           |           | IT_Percen    | KCD24F7C                 |          |          | Kanban     | 1         | Replenish | IT_Percen  |           | 11/03/202  | CS,wrkor | d 11/02/ | 02 WO123 | 4            |    |   |
|           |           | IT_Percen    | KCD24F8C                 |          |          | Kanban     | 1         | Replenish | IT_Percen  |           | 11/03/202  | CS,wrkor | d 11/02/ | 02 WO123 | 4            |    |   |
|           |           | IT_Percen    | KCD24F9C                 |          |          | Kanban     | 1         | Replenish | IT_Percen  |           | 11/03/202  | CS,wrkor | d 11/02/ | 02 WO123 | 4            |    |   |
|           |           | IT_Percen    | KCD24FAC                 |          |          | Kanban     | 1         | Replenish | IT_Percen  |           | 11/03/202  | CS,wrkor | d 11/02/ | 02 WO123 | 4            |    |   |
|           |           | IT_Percen    | KCD24FBC                 |          |          | Kanban     | 1         | Replenish | IT_Percen  |           | 11/03/202  | CS,wrkor | d 11/02/ | 02 WO123 | 4            |    |   |
|           |           | IT_Percen    | KCD24FCC                 |          |          | Kanban     | 1         | Replenish | IT_Percen  |           | 11/03/202  | CS,wrkor | d 11/02/ | 02 WO123 | 4            |    |   |
|           |           | IT_Percen    | KCD24FDC                 |          |          | Kanban     | 1         | Replenish | IT_Percen  |           | 11/03/202  | CS,wrkor | d 11/02/ | 02 WO123 | 4            |    |   |
|           |           | IT_Percen    | KCD24FEC                 |          |          | Kanban     | 1         | Replenish | IT_Percen  |           | 11/03/202  | CS,wrkor | d 11/02/ | 02 WO123 | 4            |    |   |
|           |           | IT_Percen    | KCD24FFC                 |          |          | Kanban     | 1         | Replenish | IT_Percen  |           | 11/03/202  | CS,wrkor | d 11/02/ | 02 WO123 | 4            |    |   |
|           |           | IT_Percen    | KCD24FGC                 |          |          | Kanban     | 1         | Replenish | IT_Percen  |           | 11/03/202  | CS,wrkor | d 11/02/ | 02 WO123 | 4            |    |   |
|           |           | IT_Percen    | KCD24FHC                 |          |          | Kanban     | 1         | Replenish | IT_Percen  |           | 11/03/202  | CS,wrkor | d 11/02/ | 02 WO123 | 4            |    |   |
|           |           | IT_Percen    | KCD24FJQ                 |          |          | Kanban     | 1         | Replenish | IT_Percen  |           | 11/03/202  | CS,wrkor | d 11/02/ | 02 WO123 | 4            |    |   |
|           |           | IT_Percen    | KCD24FKC                 |          |          | Kanban     | 1         | Replenish | IT_Percen  |           | 11/03/202  | CS,wrkor | d 11/02/ | 02 WO123 | 4            |    |   |
|           |           | IT_Percen    | KCD24FLQ                 |          |          | Kanban     | 1         | Replenish | IT_Percen  |           | 11/03/202  | CS,wrkor | d 11/02/ | 02 WO123 | 4            |    |   |
|           |           | IT_Percen    | KCD24FM                  |          |          | Kanban     | 1         | Replenish | IT_Percen  |           | 11/03/202  | CS,wrkor | d 11/02/ | 02 WO123 | 4            |    |   |
|           |           | IT_Percen    | KCD24FNC                 |          |          | Kanban     | 1         | Replenish | IT_Percen  |           | 11/03/202  | CS,wrkor | d 11/02/ | 02 WO123 | 4            |    |   |
|           |           | IT_Percen    | KCD24FPC                 |          |          | Kanban     | 1         | Replenish | IT_Percen  |           | 11/03/202  | CS,wrkor | d 11/02/ | 02 WO123 | 4            |    |   |

chable calong

1.6.2 Dropoff Location Code and Dropoff Location Name for default supplier added to Card design excel report.

| Save 🤇 | • Off   | H 9~       | ୯ - ₹          |       |               |               |              |             | CardDes         | ignExcel (21    | ) - Protecte  | d View - Ex | cel          |           | •         | Vija      | yakumar    | r Seelam | n VS       | <b>西</b> — | . 0         |
|--------|---------|------------|----------------|-------|---------------|---------------|--------------|-------------|-----------------|-----------------|---------------|-------------|--------------|-----------|-----------|-----------|------------|----------|------------|------------|-------------|
| Ho     | ne      | nsert      | Page Lay       | out   | Formula       | as Data       | Review       | w View      | Help            | ,∕⊂ S€          | earch         |             |              |           |           |           |            |          | Ľ          | Share      | 🖓 Comme     |
| ROTECT | ED VIEW | Be carefu  | ıl—files fro   | m the | e Internet ca | n contain vir | uses. Unless | you need to | edit, it's safe | er to stay in F | Protected Vie | ew. En      | able Editing |           |           |           |            |          |            |            |             |
|        | •       | ×v         | f <sub>x</sub> | Pa    | rtNumber      |               |              |             |                 |                 |               |             |              |           |           |           |            |          |            |            |             |
| 1      | J       | к          | 1              |       | м             | N             | o            | Р           | Q               | R               | S             | U           | v            | w         | x         | Y         | 4          |          | AA         | АВ         | AC          |
| alCard | Calcula | tec Currer | ntLo Cards     | тов   | NonReple      | ABC Code      | Supplier     | Coordinat   | Commodi         | ABCCode         | LocationC     | RunLine     | Category     | ReorderLe | Plant Cod | Plant Nan | r Supp i   | er li Dr | opoff Loca | Dropoff Lo | ocation Nam |
| 0      |         | 2 0        |                | 0     | 0             | CC1           |              | appuser     | ProdLine1       |                 |               | 0           | Kanban       | open box  | TCEK-Ram  | TCEK-Ram  | 1          |          |            |            |             |
| 33     | 1       | .26 11     |                | 0     | 22            | 2 Unknown     | Supnew       | buyeruser   | Unknown         |                 | Locitem1      | 125         | Kanban       | empty bo  | TCEK-Ram  | TCEK-Ram  | nIT_Pen    | cen      |            |            |             |
| 1      | 1       | .26 0      |                | 0     | 1             | Unknown       | Supnew       | buyeruser   | Unknown         |                 |               | 125         | Kanban       | empty bo  | TCEK-Ram  | TCEK-Ram  | nIT_Pen    | cen      |            |            |             |
| 127    | 1       | 26 127     |                | 0     | 0             | ) Unknown     | Supnew       | buyeruser   | Unknown         |                 |               | 125         | Kanban       | empty bo  | TCEK-Ram  | TCEK-Ram  | nIT_Pen    | cen      |            |            |             |
| 242    | 1       | .98 199    |                | 43    | 0             | ) Unknown     | Supnew       | buyeruser   | Unknown         |                 |               | 125         | Kanban       | empty bo  | TCEK-Ram  | TCEK-Ram  | n IT_Pen   | cen      |            |            |             |
| 0      | 2       | 41 0       |                | 0     | 0             | ) Unknown     | Supnew       | buyeruser   | Unknown         |                 |               | 125         | Kanban       | empty bo  | TCEK-Ram  | TCEK-Ram  | n IT_Pen   | cen      |            |            |             |
| 47     |         | 6 36       |                | 1     | 10            | ) Unknown     | Supnew       | buyeruser   | Unknown         | ABC             | Loc           | 1           | Kanban       | open box  | TCEK-Ram  | TCEK-Ram  | n IT_Re q  | Rec      |            |            |             |
| 8      |         | 88         |                | 0     | 0             | ) Unknown     | Supnew       | buyeruser   | Unknown         |                 | Loc100820     | 0           | Kanban       | open box  | TCEK-Ram  | TCEK-Ram  | n IT100 3  | 20 DL    | 2          | DL2        |             |
| 37     |         | 15 37      |                | 0     | 0             | ) Unknown     | Supnew       | buyeruser   | Unknown         | ABC code        | Loc170720     | 5           | Kanban       | open box  | TCEK-Ram  | TCEK-Ram  | n IT170 7. | 20       |            |            |             |
| 31     |         | 38 31      |                | 0     | 0             | ) Unknown     | Supnew       | buyeruser   | Unknown         |                 | 445566        | 0           | Kanban       | empty bo  | TCEK-Ram  | TCEK-Ram  | 1T17C 3    | 20 DL    | 1          | DL1        |             |
| 6      |         | 66         |                | 0     | 0             | ) Unknown     | Supnew       | buyeruser   | Unknown         |                 | Loc           | 0           | Kanban       | open box  | TCEK-Ram  | TCEK-Ram  | 1T19C3     | 20       |            |            |             |
| 16     |         | 16 16      |                | 0     | 0             | ) Unknown     | Supnew       | buyeruser   | Unknown         |                 |               | 0           | Kanban       | open box  | TCEK-Ram  | TCEK-Ram  | 1T20C3     | 20       |            |            |             |
| 6      |         | 66         |                | 0     | 0             | ) Unknown     | Supnew       | buyeruser   | Unknown         |                 | Loc280720     | 0           | Kanban       | open box  | TCEK-Ram  | TCEK-Ram  | 1T28C 7    | 20       |            |            |             |
| 8      |         | 48         |                | 0     | 0             | ) Unknown     | Sup2         | buyeruser   | Unknown         |                 | Loc           | 0           | Kanban       | open box  | TCEK-Ram  | TCEK-Ram  | Tallco     | atic     |            |            |             |
| 104    |         | 4 104      |                | 0     | 0             | ) Unknown     | Supnew       | buyeruser   | Unknown         | ABC             | Loc           | 1           | Kanban       | open box  | TCEK-Ram  | TCEK-Ram  | ITAuto     | Shi Dr   | opLocatio  | DropLocat  | tion1       |
| 12     |         | 77         |                | 0     | 5             | 5 CC1         | Supnew       | buyeruser   | ProdLine1       | ABC             | Loc           | 1           | Kanban       | open box  | TCEK-Ram  | TCEK-Ram  | i ITBla i  | ketl     |            |            |             |
| 11     |         | 8 11       |                | 0     | 0             | ) Unknown     | WCLine       | buyeruser   | Unknown         |                 | Loc           | 0           | Kanban       | open box  | TCEK-Ram  | TCEK-Ram  | ITCor s    | ign      |            |            |             |
| 43     |         | 30 43      |                | 0     | 0             | ) Unknown     | Supnew       | buyeruser   | Unknown         |                 | 445566        | 0           | Kanban       | empty bo  | TCEK-Ram  | TCEK-Ram  | ITDL27     | 072 DL   | 1          | DL1        |             |
| 46     |         | 15 46      |                | 0     | 0             | ) Unknown     | Sup3         | buyeruser   | Unknown         |                 | 44552         | 0           | Kanban       | empty bo  | TCEK-Ram  | TCEK-Ram  | ITDrco     | 1 DL     | 3          | DL3        |             |
| 0      |         | 9 0        |                | 0     | 0             | ) Unknown     | Sup1         | buyeruser   | Unknown         |                 | 445522        | 0           | Kanban       | empty bo  | TCEK-Ram  | TCEK-Ram  | ITDrco     | 2 DL     | 1          | DL1        |             |
| 12     |         | 12 12      |                | 0     | 0             | ) Unknown     | Supnew       | buyeruser   | Unknown         |                 | Loc           | 0           | Kanban       | open box  | TCEK-Ram  | TCEK-Ram  | n ITDro p  | 270 Dr   | opLocatio  | DropLocat  | tion1       |
| 31     |         | 99         |                | 22    | 0             | ) Unknown     | Sup1         | buyeruser   | Unknown         |                 | Loc           | 0           | Kanban       | open box  | TCEK-Ram  | TCEK-Ram  | n ITDro    |          | 1          | DI 1       |             |
| 38     |         | 15 38      |                | 0     | 0             | )<br>Unknown  | Sup1         | buyeruser   | Unknown         |                 | 44552         | 0           | Kanban       | empty bo  | TCEK-Ram  | TCEK-Ram  | ITDrp0     | 708 DL   | 1          | DL1        |             |
| 1      |         | 20.21      |                | •     | . n           | Unknown       | ·····        | humanica    | Unknown         |                 | *****         | •           | Vanhan       | amotic ba | TOTE Daw  | TOPK Ban  | ITDen      | וח לחל   | 4          | DI 1       |             |

- 1.6.3 Added card age to Consignment Inventory Cost Report.
- 1.6.4 Exposed field Packing Slip number in Receive Cards list.

#### 1.7 Item Sync changes

Add the "Do not include this item for Auto Resize" flag to the Item data load updated fields.

Added new RTParam for itemsync named DisableAutoresize to set this flag on item:

We need to configure this field: EBJ\_RTPARAMS.DisableAutoresize to send it, you can send 1 or Y to check checkbox or 0 or N to uncheck it.

| Ship Quantity (Pieces):                                                                                                    | 32.5 (65 %) 🔋                                                        |  |  |  |  |  |  |
|----------------------------------------------------------------------------------------------------|----------------------------------------------------------------------|--|--|--|--|--|--|
| ard Cycle Settings                                                                                                    |                                                                      |  |  |  |  |  |  |
| □ Wait at dock for inspec                                                                                                    | tion                                                                 |  |  |  |  |  |  |
| Wait for Put Away                                                                                                    |                                                                      |  |  |  |  |  |  |
| Wait for Put Away                                                                                                    |                                                                      |  |  |  |  |  |  |
| Wait for Put Away Force Tolerance Exclude item from black                                                                                                    | ket tolerance percentage calculation                                 |  |  |  |  |  |  |
| Wait for Put Away Force Tolerance Exclude item from blar Force Attachments wh                                                                                    | iket tolerance percentage calculation<br>en shipping Cards           |  |  |  |  |  |  |
| Wait for Put Away Force Tolerance Exclude item from blar Force Attachments wh Hazardous Material (H                                                              | nket tolerance percentage calculation<br>en shipping Cards<br>AZMAT) |  |  |  |  |  |  |
| Wait for Put Away Force Tolerance Exclude item from blar Force Attachments wh Hazardous Material (H Shelf Life Controlled Force Packing Slip No                  | nket tolerance percentage calculation<br>en shipping Cards<br>AZMAT) |  |  |  |  |  |  |
| Wait for Put Away Force Tolerance Exclude item from blar Force Attachments wh Hazardous Material (H Shelf Life Controlled Force Packing Slip No Consignment Item | nket tolerance percentage calculation<br>en shipping Cards<br>AZMAT) |  |  |  |  |  |  |

#### 1.8 New rule added

New Rule Template created named "Buyer reschedule is rejected by Supplier", when configured, you should get notification when supplier rejects a buyer reschedule.

| upland Ultriva                                       | Ultriva Lean Suite QA | 9.5            |          |          |
|------------------------------------------------------|-----------------------|----------------|----------|----------|
| Admin > Rule                                         |                       | Business Unit: | TCEK-Ram |          |
| Rule Wizard: Select Rule Template                    |                       |                |          |          |
|                                                      |                       |                |          |          |
| Select Rule<br>Template                              | O no                  |                |          |          |
| *What is the little of the Rule?                     |                       |                |          |          |
| when reschedule is rejected by supplier              |                       |                |          |          |
| *Notify the Users                                    |                       |                |          |          |
| Buyer reschedule is accepted by Supplier             |                       |                | •        |          |
| When we had to be a set of the barrier               |                       |                |          |          |
| Buyer reschedule is rejected by Supplier             |                       |                |          |          |
| Delayed Operation                                    |                       |                |          |          |
| New Non-Replenishment Card is released               |                       |                |          |          |
| Kanban Card is Recalled                              |                       |                |          |          |
| When Supplying Business Unit does not have Inventory |                       |                | _        | I Select |
| When Rlanket Onvis helow Y days of UsageRerDay       |                       |                | •        |          |
| *Rule Description                                    |                       |                |          |          |
| *Required field                                      |                       |                |          |          |

#### 1.9 ERP Receipts ship quantity match flag

Job ERPReceipt current behavior:

If we do SplitAndReceive (we always do it for Forecast and Virtual items for shipped cards and for Kanban item we have to set jobFileParam splitandreceive = 1) and card was shipped with qty different from receipt qty we change ship qty to received qty.

Changes are:

If client doesn't want to change ship qty JobFileParam has to be set to false, updateshipqty = F.

Default value for updateshipqty is T (true) to support current behavior.

### 1.10 Item Edit behavior from Material Status page

On previous versions, when you modify item from Material Status, it was returning back to Material Status without asking to Setup Cards, now it will ask to setup cards. When you finish setup cards process you will be redirected to Card List page for that item. Or when you press cancel then from this page or if you press back button, you will be redirected to Material Status if you were editing the item from there.

#### 1.11 Password reset expiration configuration.

Default expiration for password reset link in 120 minutes. Added configuration Reset\_Password\_Expiration to change it on customer's request.